"Our mission is to empower every person and every organization on the planet to achieve more."

Microsoft Dynamics GP 18.4

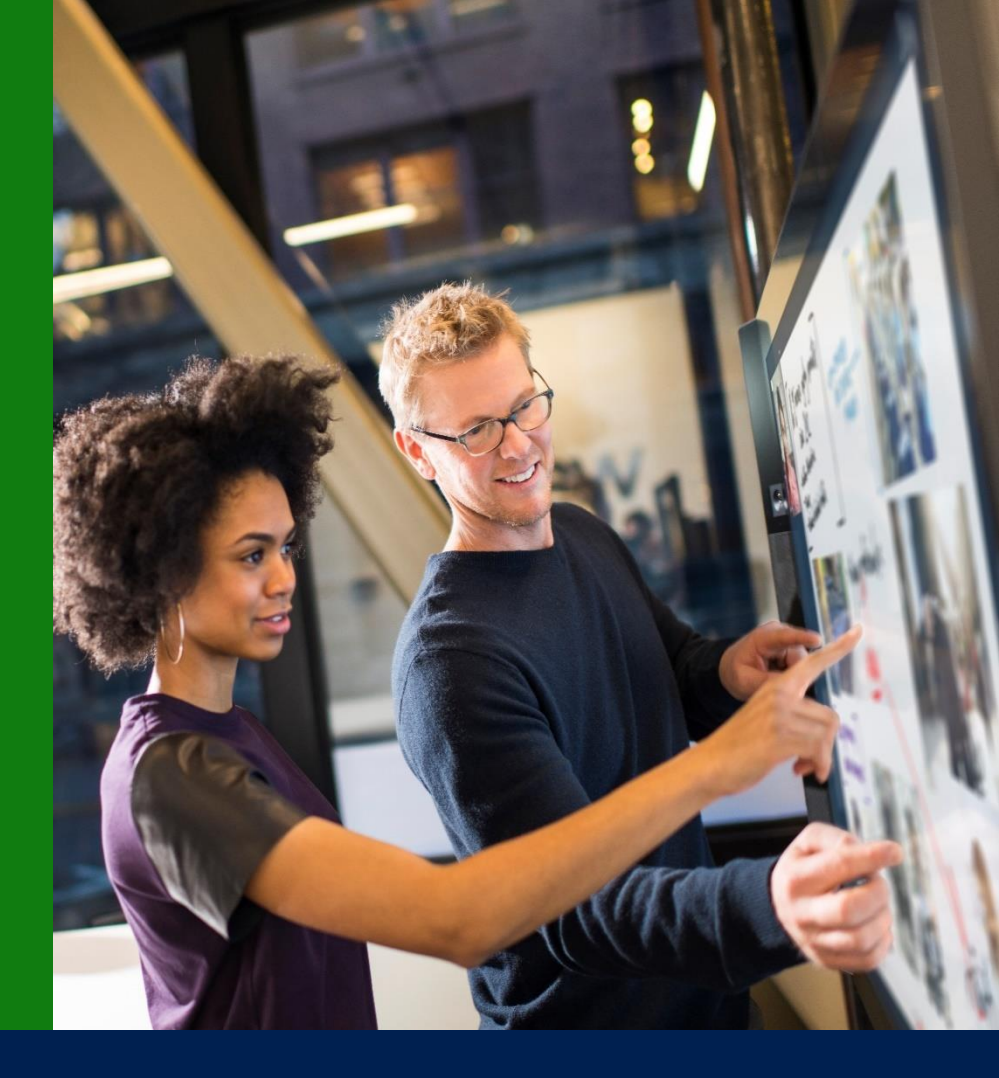

## Application and System Features for Microsoft Dynamics GP

© 2021 Microsoft Corporation. All rights reserved. Last modified: September 27, 2021

Microsoft Proprietary and Confidential Information

This training package content is proprietary and confidential and is intended only for users described in the training materials. Some elements of this document are subject to change. This document is for informational purposes only. MICROSOFT MAKES NO WARRANTIES, EXPRESS OR IMPLIED, IN THIS SUMMARY.

This content and information is provided to you under a Non-Disclosure Agreement and cannot be distributed. Copying or disclosing all or any portion of the content and/or information included in this package is strictly prohibited. Complying with all applicable copyright laws is the responsibility of the user. Without limiting the rights under copyright, no part of this document may be reproduced, stored in, or introduced into a retrieval system, or transmitted in any form or by any means (electronic, mechanical, photocopying, recording, or otherwise), or for any purpose, without the express written permission of Microsoft Corporation.

Microsoft may have patents, patent applications, trademarks, copyrights, or other intellectual property rights covering subject matter in this document. Except as expressly provided in any written license agreement from Microsoft, the furnishing of this document does not give you any license to these patents, trademarks, copyrights, or other intellectual property.

The example companies, organizations, products, domain names, e-mail addresses, logos, people, places, and events depicted herein are fictitious. No association with any real company, organization, product, domain name, e-mail address, logo, person, place, or event is intended or should be inferred.

The names of actual companies and products mentioned herein may be the trademarks of their respective owners.

Microsoft and the Microsoft products and services listed are either registered trademarks or trademarks of Microsoft Corporation in the United States and/or other countries.

## Table of contents

| Microsoft Dynamics GP Features                                             | 1  |
|----------------------------------------------------------------------------|----|
| Microsoft Dynamics GP Lifecycle                                            | 2  |
| Lifecyle for Microsoft Dynamics GP                                         | 2  |
| Financials Features                                                        | 3  |
| Update account descriptions using Mass Modify                              | 3  |
| Summary Post Accounts Receivables Cash Receipt through Bank Reconciliation | 8  |
| Scroll through Account Segments                                            |    |
| Payables 1099 Default to Single Feed                                       |    |
| Payables 1096 form print email address                                     | 13 |
| Default Inquiry sort Options (AP, AR, BR) - Done                           |    |
| Table Changes:                                                             |    |
| Distribution Features                                                      |    |
| Update Project and Contract Numbers                                        |    |
| Save Filter Settings for All-In-One                                        |    |
| Use GOTO from SOP Inquiry to SOP Trx Entry                                 | 21 |
| Human Resource & Payroll                                                   | 23 |
| SafePay - employee name from check                                         | 23 |
| Masking Employee Social Security Number on W2                              | 24 |
| Copy and Paste Payroll Transactions from Excel                             |    |
| Overview                                                                   |    |
| Requirements                                                               |    |
| Defaults                                                                   |    |
| Excel Format                                                               |    |
| Exercise                                                                   |    |
| Saving Payroll Batch default in Transaction Entry                          |    |
| Table Changes                                                              | 35 |
| System & Workflow                                                          |    |
| Auto Post Workflow for complete end to end process                         |    |
| Table Changes                                                              |    |
| Workflow Maintenance Remove Carbon Copy                                    |    |
| Workflow Approver Count                                                    | 41 |
|                                                                            |    |

| Intelligent Cloud Insights Remo | ved | 13 |
|---------------------------------|-----|----|
|                                 |     | -  |

## Microsoft Dynamics GP Features

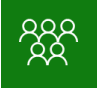

This course/module was created for Partners and Customers.

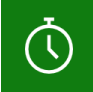

It will take approximately 120 minutes to train The Features in Microsoft Dynamics GP.

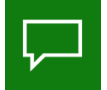

The features for Microsoft Dynamics GP are built around: Ease of Use - Customer Requests - Extend Functionality

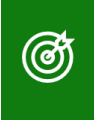

After this course/module you will be able to: Understand the Microsoft Dynamics GP Features around 3 key areas:

Update Account Description using Mass Modify

 Add Email to 1096 Form
 Mask Social Security Number on W2

 Add Autopost for Workflow Batches
 Default Inquiry Sort Options

 Update Project or Contract ID
 Default Inquiry Sort Options

 Summary or Transaction post Receivables Cash Receipts to Bank Reconciliation
 Scroll through Account Segments

 Scroll through Account Segments
 Save Filter Settings for All in One Viewer

 Payroll Transaction Entry Defaults
 Delete Carbon Copy on Workflow Notification

 Add Gotto option for SOP Inquiry
 Workflow Approvers - Count

 Vorkflow Approvers - Count
 Paste from Excel for Payroll Transactions

 Default 1099 as Single Feed
 Display Employee name from Check in SafePay file

## Microsoft Dynamics GP Lifecycle

Ū.

The time to complete this lesson, including exercises, is 30 minutes.

đ

After this lesson you will be able to:

Understand the Lifecycle and what is Modern Lifecycle

## Lifecyle for Microsoft Dynamics GP

Understand the Lifecycle Policies for Dynamics GP:

Software lifecycle policy - Dynamics GP | Microsoft Docs The exciting future of Microsoft Dynamics GP - Lifecycle Update What Does Modern Lifecycle mean for Dynamics GP?

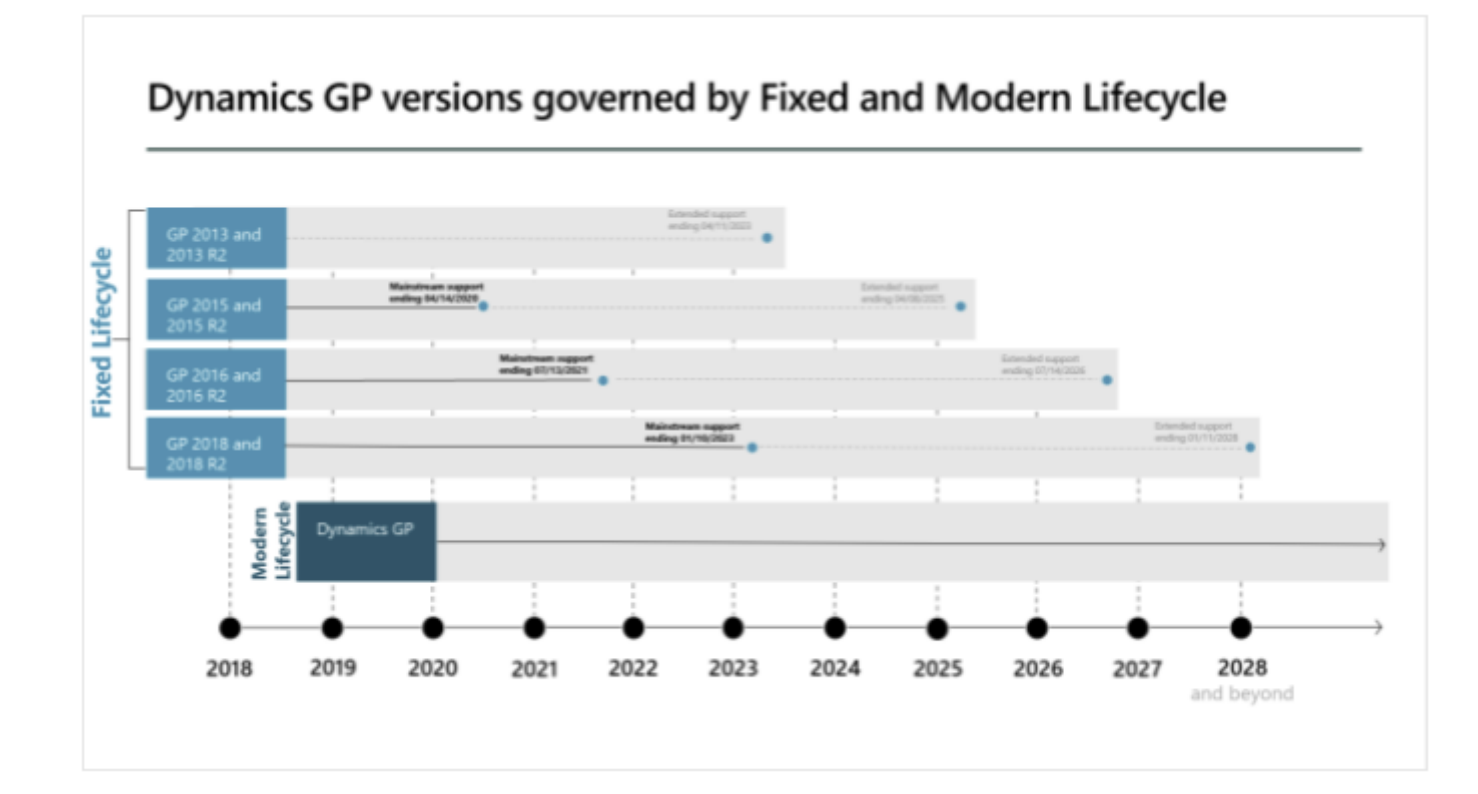

## Financials Features

The time to complete this lesson, including exercises, is 30 minutes.

(6)

After this lesson you will be able to:

• Familiarize yourself with the features related to Financial Modules.

# Update account descriptions using Mass Modify

We have added a new option to the Mass Modify Chart of Accounts window which will allow you to update the existing account descriptions to match the segment descriptions that make up that account. Microsoft Dynamics GP will take the description for each segment from the Segment Setup window, and build a string to update your new account description. This modification can be processed on a single account or a range of accounts.

For example, if you have 3 segments and your account looks as follows 000-1100-00. The first segment represents your division, the second segment represents your accounts, and third segment represents your departments.

The current description of the account in the Account Maintenance window is Cash Account for Sales, but I want to update it to more specifically describe which division, account and department it is used for based on its segment's descriptions.

You can see each segment's description by going to the Microsoft Dynamics GP menu, point to Tools, point to Setup, point to Financial, and click on Segment.

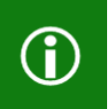

**Note:** It would be recommended to try this in a TEST company first to verify the desired result of the mass modify update as this process cannot be reversed once completed. You would have to restore from a backup.

- Microsoft Proprietary and Confidential Information

| Account Segment Setup - T18R5 (sa)          | _ | □ X              |
|---------------------------------------------|---|------------------|
| Save Clear Delete File Print Tools Help Add |   |                  |
| Actions File Tools Help                     |   |                  |
| Segment ID Division                         |   | P                |
| Number 4 000                                |   | • 🔎 🗋            |
| Description I wo, Incl                      |   |                  |
|                                             |   |                  |
| -                                           |   |                  |
| Account Segment Setup - T18R5 (sa)          |   |                  |
|                                             |   |                  |
| Save Clear Delete File File File Add        |   |                  |
| Actions File Tools Help                     |   |                  |
| Segment ID Account                          |   | P                |
| Number 4 1100                               |   | • 🔎 🗋            |
| Description Cash                            |   |                  |
|                                             |   |                  |
|                                             |   |                  |
| Account Segment Setup - T18R5 (sa)          |   |                  |
|                                             |   |                  |
| Save Clear Delete File Print Tools Help Add |   |                  |
| Actions File Tools Help                     |   |                  |
| Segment ID Department                       |   | Ø                |
|                                             |   | 10 <sup>-2</sup> |
| Number 4 00                                 |   | • 🔎 🗋            |
| Description Sales                           |   |                  |
|                                             |   |                  |

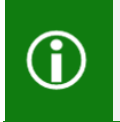

**Note:** If you make a change to the description, you do not have to roll it down from this window, you can use the new Mass Modify feature to do this for you and update the account description with all segment descriptions at once.

In the chart below you will see each segment and its respective description for the example account. This will be used to create my new account description.

|                      | Segment 1 | Segment 2 | Segment 3  |
|----------------------|-----------|-----------|------------|
| Segment ID           | Division  | Account   | Department |
| Segment Number       | 000       | 1100      | 00         |
| Segment Descriptions | Two, Inc  | Cash      | Sales      |

I can now run the Mass modify Chart of Accounts tool to update my account descriptions by going to the Cards menu, point to Financial, and click on Mass Modify.

|                        |                                                | Mass Mo                                                                                                    | odify Chart of Accounts                  | - T18R5 (sa)                                                                        | - 0                                            | ×     |
|------------------------|------------------------------------------------|----------------------------------------------------------------------------------------------------|------------------------------------------|-------------------------------------------------------------------------------------|------------------------------------------------|-------|
| Clear Fi               | le Tools                                       | Provide the second second |                                          |                                                                                     |                                                |       |
| Modify:                | Update Accou                                   | unt Description                                                                                                    | •                                        |                                                                                     |                                                |       |
| 11 1                   | Move                                           |                                                                                                    |                                          |                                                                                     |                                                |       |
| Use Accoun             | (11076                                         |                                                                                                    | ig Accounts 💿 Account                    | t Segments                                                                          |                                                |       |
| Use Accoun             | Inactivate<br>Delete                           |                                                                                                    | ig Accounts ( Account                    | Level of Posting from                                                               | ) Series:                                      |       |
| Use Accoun<br>Account  | Inactivate<br>Delete<br>Update                 |                                                                                                    | ig Accounts C Account                    | Level of Posting from                                                               | Series:                                        | ~     |
| Use Accoun<br>Account  | Inactivate<br>Delete<br>Update<br>Update Accou | nt Description                                                                                                    | g Accounts C Account                     | Level of Posting from     Sales:     Inventory Control:                             | Detail                                         | ~     |
| Use Accoun             | Inactivate<br>Delete<br>Update<br>Update Accou | nt Description                                                                                                    | Balance Accounts O All Account           | Sales:     Inventory Control:                                                       | Detail<br>Detail<br>Detail<br>Detail           | ~ ~ ~ |
| Account<br>New Accourt | Inactivate<br>Delete<br>Update<br>Update Accou | nt Description                                                                                                    | Balance Accounts O All Account<br>17 -?? | Evel of Posting from     Sales:     Inventory Control:     Purchasing:     Payroll: | Detail<br>Detail<br>Detail<br>Detail<br>Detail |       |

In this window you will see a new drop down for Update Account Description.

After selecting this new option, you can either choose to update all accounts or enter a To and From range. In this example we only want to update the account description on account 000-1100-00.

| a la la la la la la la la la la la la la | Mass Modify Chart of Accounts - 1    | 18R5 (sa)                | _ 🗆 🗙          |
|------------------------------------------|--------------------------------------|--------------------------|----------------|
| Clear File Tools Help                    | Add<br>Note<br>Help                  |                          |                |
| Modify: Update Account De                | cription                             | nents                    |                |
| ·                                        |                                      | Level of Posting from Se | vies.          |
| Account O All  From:                     | 000 - 1100 - 00                      | Sales:                   | Detail         |
| To:                                      | 000 - 1100 - 00                      | Inventory Control:       | Detail V       |
|                                          | Zero Balance Accounts 		All Accounts | Purchasing:              | Detail 🗸       |
| New Account Mask                         | ??? -???? -??                        | Payroll:                 | Detail 🗸       |
| Accounts Segment Sort:                   | by Account                           | Display: O All 🖲         | Selected Range |
| Account                                  | Description                          |                          |                |
| 000 - 1100 - 00                          | Cash Account for Sales               |                          | ^              |
|                                          |                                      |                          |                |
|                                          |                                      |                          |                |
|                                          |                                      |                          |                |
|                                          |                                      |                          |                |
|                                          |                                      |                          |                |
|                                          |                                      |                          |                |
|                                          |                                      |                          | ~              |
|                                          |                                      |                          | Modify         |

After clicking the Modify button the new account description will now match the 3 segment descriptions and appear as follows: Two, Inc-Cash-Sales

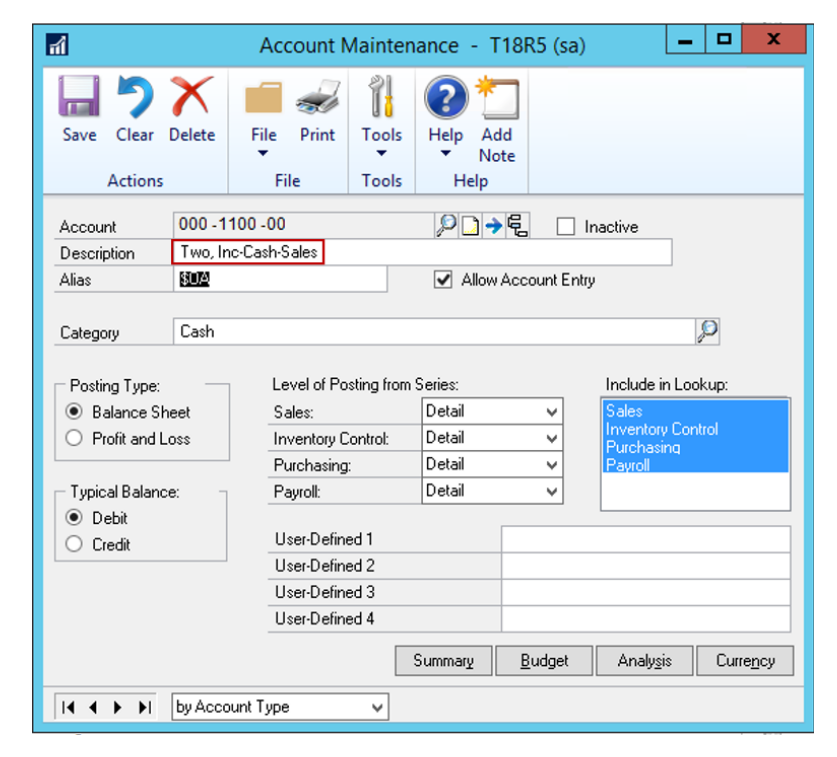

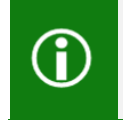

**Note:** It is very important to test this feature prior to running the process. Especially in the case where your combined segment descriptions will be longer than 50 characters, as the data will be truncated evenly per segment to fit within the 50 character combined limit.

There is a warning to you prior to running this process to alert you of this mass modify change.

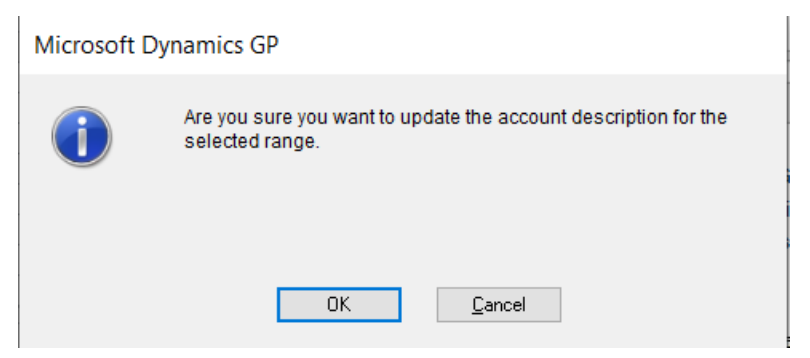

In my example above, I have 3 segments so if my segment descriptions combined were greater than 50, this process would truncate each segment at 16 characters after compensating for segment separators (dashes).

(50 minus 2 separators = 48 divided by 3 segments) = 16 per segment

1234567890123456-1234567890123456-1234567890123456

## Summary Post Accounts Receivables Cash Receipt through Bank Reconciliation

Many customers really appreciate the 'Automatically post cash receipt deposits' option which automatically deposits receivables cash receipts into Bank Reconciliation when posting a receivables batch with cash payments saving you extra time in Bank Reconciliation.

In past versions of Dynamics GP, this option deposited receivables cash payment into Bank Reconciliation as a summary deposit for batches or as individual deposits per payment. It just depended upon which version of Dynamics GP you were on. We have had many requests from customers to give users the ability to select how customer cash receipts should be deposited to Bank Reconciliation for receivables batches.

With Microsoft Dynamics GP 18.4, you can select how you want to deposit customer payments for each receivables batch individually.

In the Receivables Batch Entry window, a new field called 'Post Deposit' has been added. You can then select if you want customer cash receipts deposited to Bank Reconciliation as the following:

'Summary' (one deposit includes all cash receipts for that batch)

or

'Transaction' (multiple deposits will be created, one for each cash receipt in the batch). With this new feature, one receivables batch can post in Summary, while a different one can post at the Transaction level. So, for example, you can select to deposit customer wire payments as one summary deposit for one batch, while depositing individual payment transaction in another batch for customer check payments.

| 1                 |              | Rec        | eivables     | Batch Enti          | Ŋ                           |                        | _ □                   | x                                                                                                    |
|-------------------|--------------|------------|--------------|---------------------|-----------------------------|------------------------|-----------------------|----------------------------------------------------------------------------------------------------|
| File Edit         | Tools Help   |            |              |                     |                             | sa Fabrika             | am, Inc. 05/01        | /2027                                                                                                    |
| 🔚 Save 🔄          | 🛛 Clear 🛛 🔭  | Delete 🏼 🎻 | <u>P</u> ost |                     |                             |                        |                       | - Aliana and a second a second |
| Batch ID          |              |            | ) Orig       | in:                 | Cash Rece                   | eipts Entry            | ¥                     |                                                                                                    |
| Comment           |              |            |              |                     |                             |                        |                       |                                                                                                    |
| Frequency:        | Single Use   | ~          |              | Posting [           | Date                        | 05/01/2027             |                       |                                                                                                    |
| 📃 Use last day (  | of the month |            |              | Post Dep            | posit                       | Summary                | <b>v</b>              |                                                                                                    |
| Recurring Posting | 9            | 0          |              | Checkbo<br>Currency | id <mark>ok ID</mark><br>ID | Summary<br>Transaction |                       |                                                                                                    |
| Days to Incremen  | nt           | 0          |              |                     |                             |                        |                       | _                                                                                                    |
| Times Posted      |              |            |              | Last Date Po        | osted                       |                        |                       |                                                                                                    |
|                   | Control      |            | Actual       |                     |                             |                        |                       |                                                                                                    |
| Transactions      |              |            |              |                     |                             |                        |                       |                                                                                                    |
| Batch Total       |              |            |              |                     |                             |                        |                       |                                                                                                    |
|                   |              |            | 15.1         |                     |                             |                        |                       |                                                                                                    |
| Approved          | UserID       | Арр        | roval Date   |                     |                             |                        | Tran <u>s</u> actions |                                                                                                    |
|                   |              |            |              |                     |                             |                        | 2                     | ) 🕐                                                                                                    |

The first Bank Deposit Posting Journal was from a receivables batch which had 'Summary' option selected for the Post Deposit field. As you can see, one bank reconciliation deposit was created, which contains multiple customer payments. The second Bank Deposit Posting Journal was from a receivables batch with 'Transaction' selected. Here, each cash payment is its own deposit transaction in Bank Reconciliation.

| M                                               | Screen Output - Bank Deposit Posting Journa | l             | _ <b>D</b> X                 |
|-------------------------------------------------|---------------------------------------------|---------------|------------------------------|
| File Edit Tools Find Help                       |                                             |               | sa Fabrikam, Inc. 05/01/2027 |
| 🚑 Print 🖃 Send To 👔 Modify 🔟 🗸 Completed 1 Page |                                             |               | Page 1                       |
| System: 09/17/2021 2:34:15 PM                   | Fabrikam, Inc.                              | Page:         | 1 ^                          |
| User Date: 05/01/2027                           | BANK DEPOSIT POSTING JOURNAL                | User II       | D: sa                        |
|                                                 | Bank Reconciliation                         |               |                              |
| Audit Trail Code: CMDEP00000014                 |                                             |               |                              |
| * Voided deposits                               |                                             |               |                              |
|                                                 |                                             |               |                              |
| Checkbook ID Type Number                        | Description                                 | Deposit Date  | Deposit Amount               |
|                                                 |                                             |               |                              |
| FIRST BANK With Receipts CASHPMT05              | 012                                         | 05/01/2027    | \$300.00                     |
| Receipt Type Date Numbe                         | r Received From                             | Checkbook Ar  | mount                        |
| Check 05/01/2027 PYMNT00                        | 0000000297 Alton Manufacturin               | g \$10        | 00.00                        |
| Check 05/01/2027 PYMNT00                        | 0000000298 Baker's Emporium I               | nc. \$20      | 00.00                        |
|                                                 |                                             |               |                              |
| Totals:                                         |                                             | Amount        |                              |
| Checks Credit Cards Currency Total              | Checks Credit Cards                         | Currency Coin | Total                        |
| 2 0 0 2                                         | \$300.00 \$0.00                             | \$0.00 \$0.00 | \$300.00                     |
| Total Receipts: 2                               |                                             |               |                              |
| Deposit Amount: \$300.00                        |                                             |               |                              |
| Total Deposits: 1                               |                                             |               |                              |

| a                                                    | Screer                  | n Output - Bank De                       | eposit Posting Journal              |                    |                        | _ 🗆 🗙                       |
|------------------------------------------------------|-------------------------|------------------------------------------|-------------------------------------|--------------------|------------------------|-----------------------------|
| File Edit Tools Find Help                            |                         |                                          |                                     |                    |                        | sa Fabrikam, Inc. 05/01/202 |
| 🍜 Print 🖃 Send To 👔 Modify 🚺                         | ✓ Completed 1 Page      |                                          |                                     |                    |                        | Page 1                      |
| System: 09/17/2021 2:38:12<br>User Date: 05/01/2027  | РМ ВА                   | Fabrikam<br>NK DEPOSIT PO<br>Bank Reconc | , Inc.<br>STING JOURNAL<br>iliation |                    | Page: 1<br>User ID: sa |                             |
| Audit Trail Code: RMCSH00000242<br>* Voided deposits |                         |                                          |                                     |                    |                        |                             |
| Checkbook ID Type                                    | Number                  | Descr                                    | iption                              | Deposit 1          | Date De                | eposit Amount               |
| FIRST BANK With Receipts                             | PYMNT00000000           | 299                                      |                                     | 05/01/20           | 027                    | \$100.00                    |
| Receipt Type                                         | Date Number             | Rec                                      | eived From                          | Che                | eckbook Amount         |                             |
| Check                                                | 05/01/2027 PYMNT0000000 | 00299 Alto:                              | n Manufacturing                     |                    | \$100.00               |                             |
| Totals:                                              | -                       |                                          |                                     |                    |                        |                             |
| Checks Credit Cards<br>1 0                           | Currency Total<br>0 1   | Checks<br>\$100.00                       | Credit Cards<br>\$0.00              | Currency<br>\$0.00 | Coin<br>\$0.00         | Total<br>\$100.00           |
| Total Receipts: 1                                    |                         |                                          |                                     |                    |                        |                             |
| Deposit Amount:                                      | \$100.00                |                                          |                                     |                    |                        |                             |
| FIRST BANK With Receipts                             | PYMNT00000000           | 300                                      |                                     | 05/01/20           | 027                    | \$200.00                    |
| Receipt Type                                         | Date Number             | Rec                                      | eived From                          | Che                | eckbook Amount         |                             |
| <br>Check                                            | 05/01/2027 FYMNT0000000 | 00300 Bake                               | r's Emporium Inc.                   |                    | \$200.00               |                             |
| Totals:                                              | <i>.</i>                |                                          |                                     |                    |                        |                             |
| Checks Credit Cards                                  | Currency Total<br>0 1   | Checks<br>\$200.00                       | Credit Cards<br>\$0.00              | Currency<br>\$0.00 | Coin<br>\$0.00         | Total<br>\$200.00           |
| Total Receipts: 1                                    |                         |                                          |                                     |                    |                        |                             |
| Deposit Amount:                                      | \$200.00                |                                          |                                     |                    |                        |                             |
| Total Deposits: 2                                    |                         |                                          |                                     |                    |                        |                             |
|                                                      |                         |                                          |                                     |                    |                        |                             |

In order to see the 'Post Deposit' field in the Receivables Batch Entry window, this option must be marked in the Company Setup Options window. To mark this, go to Microsoft Dynamics GP on the menu bar and select Tools. Then select Setup and Company, then Company again. Once the Company Setup window opens, click the Options button. Now scroll down until you see the option, 'Automatically post cash receipt deposits'. You will want to mark this to enable the 'Post Deposit' field.

| สใ                  | Company Setup Options 📃 🗖 🗖                                 | x    |
|---------------------|-------------------------------------------------------------|------|
| File                | Edit Tools Additional Help sa Fabrikam, Inc. 05/01/2        | 2027 |
|                     | Enable Reverse Charge Taxes                                 | ^    |
|                     | Calculate Taxes in General Ledger                           |      |
|                     | Require Tax Detail Totals to Match the Pre-Tax Amount       |      |
|                     | Specify Tax Details for Automatic Tax Calculation           |      |
|                     | Enable EU Transaction Tracking                              |      |
|                     | Enable DDR and European Electronic Funds Transfer           | _    |
|                     | Enable Canadian Tax Detail                                  | =    |
|                     | Exclude Tax in Inventory Cost when Tax is Included In Price |      |
| <ul><li>✓</li></ul> | Automatically post cash receipt deposits                    | ~    |
|                     | Use Date-effective Tax                                      |      |
|                     |                                                             |      |

**()** 

**Note:** If you are posting a Sales Order Processing batch which contains customer cash payments, those payments will automatically be deposited to Bank Reconciliation as a 'Summary' deposit. There is no 'Post Deposit' field for Sales Order Processing batches.

## Scroll through Account Segments

In the Account Segment Setup window, there are now scrolling buttons on the number field. Go to the Financial Series Setup and select Segment. The scrolling buttons on the Number field allows users the ability to quickly scroll within the segment numbers which have currently been setup once a Segment ID has been selected.

If the user changes the value in the Description field of an existing number and then selects the scrolling buttons, the user will be prompted with a message that a change has been made and asks if the user wants to save this change.

Once the user reaches the last segment number, clicking the right scrolling button again will do nothing but chime at the user. The left scrolling button does the same if you select it on the first segment number.

| ส์           | Account Seg            | ment Setup  | <b>– –</b> X       |
|--------------|------------------------|-------------|--------------------|
| File Edit To | ols Help Debug         | sa Fabrikan | n, Inc. 04/12/2027 |
| 🔜 Save ᠫ     | Clear 🔀 <u>D</u> elete |             | ÷.                 |
| Segment ID   | Division               |             | P                  |
| Number 🛛 🖣   | 100                    |             | D, P 🗋             |
| Description  | Administration         |             |                    |
|              |                        |             | ۵ 🕼                |

## Payables 1099 Default to Single Feed

Today, when customers print 1099 forms, they most often print a single sheet form. Now, when printing 1099's, the form type will default to 'Single Feed' instead of 'Continuous', saving the user time and hassle from printing the incorrect 1099 form layout. This default setting can be found by going into Purchasing Routines and selecting Print 1099.

| File       Edit       Tools       Help       Debug       sa       Fabrikam, Inc. 04/12/2027         Image: Print Forms       Image: Clear       Image: Clear       Image: Cl                                                                                                    | <b>m</b>                           | Print 1099                                                                                                    | • x        |
|----------------------------------------------------------------------------------------------------|------------------------------------|----------------------------------------------------------------------------------------------------|------------|
| Print Forms Clear     Company Isolisamiling   Address ID   Address 4277 West Oak Parkway   City Chicago   State IL   ZIP Code 60601-4277   Phone (312) 436-2671 Ext. 0000   Email Address Payer's Federal ID Number   1099 Year 2027   1099 Year 2027   1099 Type Miscellaneous   Vendors Vendor ID   Print: Order:   0 1099 Form Vendor ID   0 All O From   To                                                                                                    | File Edit Too                      | ols Help Debug sa Fabrikam, Inc.                                                                                                    | 04/12/2027 |
| Company       Ebiliterin Inc.         Address ID       Primary         Address       4277 West Oak Parkway         City       Chicago         State       IL         ZIP Code       60601-4277         Phone       (312) 436-2671 Ext. 0000         Email Address                                                                                                    | 💷 🔤 Print Forms 🗐                  | Clear                                                                                                    | 2          |
| Address Image: Address   Address 4277 West Oak Parkway   City Chicago   State IL   ZIP Code 60601-4277   Phone (312) 436-2671 Ext. 0000   Email Address Image: Address   Payer's Federal ID Number Image: Address   1099 Year 2027   1099 Year 2027   1099 Type Miscellaneous   Vendors Vendor ID   Vendors Vendor ID   Order: Image: Context Context Conte                                                                                                    | Company                            | Fabrikam, Inc.                                                                                                    |            |
| Address 4277 West Oak Parkway   City Chicago   State IL   ZIP Code 60601-4277   Phone (312) 436-2671 Ext. 0000   Email Address   Payer's Federal ID Number   1099 Year 2027   1099 Year 2027   1099 Type Miscellaneous   Vendors Vendor ID   Vendors Vendor ID   Order: Order:   1099 Form Vendor ID                                                                                                    | <u>Address ID</u>                  | Primary 🔎                                                                                                    |            |
| City Chicago   State IL   ZIP Code 60601-4277   Phone (312) 436-2671 Ext. 0000   Email Address     Payer's Federal ID Number     1099 Year   1099 Year   2027   1099 Year   2027   1099 Year   2027   1099 Year   2027   1099 Year   2027   1099 Year   2027   1099 Year   2027   1099 Type   Miscellaneous   Vendors   Vendor ID   To     Print:   Order:   I 1099 Form   I 1099 Form   I 1096 Form                                                                                                    | Address                            | 4277 West Oak Parkway                                                                                                    |            |
| City       Chicago         State       IL         ZIP Code       60601-4277         Phone       (312) 436-2671 Ext. 0000         Email Address                                                                                                    |                                    |                                                                                                    |            |
| City Chicago   State IL   ZIP Code 60601-4277   Phone (312) 436-2671 Ext. 0000   Email Address     Payer's Federal ID Number   1099 Year   2027   1099 Year   2027   1099 Year   2027   1099 Year   2027   1099 Year   2027   1099 Year   2027   1099 Type   Miscellaneous   Vendors   Vendor ID   To   Print:   Order:   I 1099 Form   Vendor ID                                                                                                    |                                    |                                                                                                    |            |
| State       IL         ZIP Code       60601-4277         Phone       (312) 436-2671 Ext. 0000         Email Address                                                                                                    | City                               | Chicago                                                                                                    |            |
| ZIP Code       60601-4277         Phone       (312) 436-2671 Ext. 0000         Email Address          Payer's Federal ID Number          1099 Year       2027         1099 Type       Miscellaneous         Vendors       Vendor ID         Vendors       Vendor ID         Print:       Order:         0 1099 Form       Vendor ID         1099 Form       Vendor ID                                                                                                    | State                              | IL                                                                                                    |            |
| Phone (312) 436-2671 Ext. 0000   Email Address   Payer's Federal ID Number   1099 Year   2027   1099 Year   2027   1099 Type   Miscellaneous   Vendors   Vendor ID   Order:   0 1099 Form   Vendor ID   Vendor ID                                                                                                    | ZIP Code                           | 60601-4277                                                                                                    |            |
| Email Address Payer's Federal ID Number  1099 Year 2027 1099 Type Miscellaneous Vendors Vendor ID All From To Print: Order: Vendor ID Vendor ID                                                                                                    | Phone                              | (312) 436-2671 Ext. 0000                                                                                                    |            |
| Payer's Federal ID Number         1099 Year       2027         1099 Type       Miscellaneous         Vendors       Vendor ID         Vendors       Vendor ID         Vendor ID       All         From       To         Print:       Order:         I 1099 Form       Vendor ID         Alignment Form       I 1096 Form                                                                                                    | Email Address                      |                                                                                                    |            |
| 1099 Year       2027         1099 Type       Miscellaneous         Vendors       Vendor ID         Vendors       Vendor ID         Image: Note of the second second sec                                                                                                    | Bayarla Fadaral ID N               | lumbar                                                                                                    |            |
| 1099 Year       2027         1099 Type       Miscellaneous         Vendors       Vendor ID         Vendors       Vendor ID         Image: Constraint of the second second seco                                                                                                    |                                    | aunder                                                                                                    |            |
| 1099 Type       Miscellaneous       Form Type       Single Feed         Vendors       Vendor ID       Image: Constraint of the second second seco                                                                                                    | 1099 Year                          | 2027                                                                                                    |            |
| Vendors Vendor ID  All  From To To Print: Order: Vendor ID Vendor ID Vendor ID Vendor ID Vendor ID Vendor ID                                                                                                    | 1099 Туре                          | Miscellaneous   Form Type Single Feed                                                                                                    | ~          |
| Vendors Vendor ID Vendor ID Vendor ID To<br>To<br>Print: Order:<br>Order: Vendor ID Vendor ID Vendor I |                                    |                                                                                                    |            |
| To       Print:     Order:       ● 1099 Form     Vendor ID       ● Alignment Form     ●       ● 1096 Form     ●                                                                                                    | Vendors                            | Vendor ID Vendor ID Vendor | je -       |
| Print: Order:                                                                                                    |                                    | То                                                                                                    | è-         |
| 1099 Form     Vendor ID     Vendor ID              | Print:                             | Order:                                                                                                    |            |
| Alignment Form     1096 Form                                                                                                    | 1099 Form                          | Vendor ID 🗸                                                                                                    |            |
| 0 1096 Form                                                                                                    | <ul> <li>Alignment Form</li> </ul> |                                                                                                    |            |
|                                                                                                    | O 1096 Form                        |                                                                                                    |            |
|                                                                                                    |                                    |                                                                                                    | ۵ 🗘        |

## Payables 1096 form print email address

The Payables 1096 Form will print your company's email address for the Address ID which is selected in the Print 1099 window. Also, that email address will be displayed on the Print 1099 window. You can locate the 1096 Form by going to Purchasing Routines and selecting Print 1099.

On the IRS instructions it is recommended to include this address information.

| fil.                 | Print 1099                                                                                                    |                                                   |
|----------------------|----------------------------------------------------------------------------------------------------|---------------------------------------------------|
| File Edit Too        | ls Help Debug                                                                                                    | sa Fabrikam, Inc. 04/12/2027                      |
| 📖 🔤 Print Forms 🛛 🍮  | Clear                                                                                                    | ÷                                                 |
| Company              | Fabrikam, Inc.                                                                                                    |                                                   |
| Address ID           | Primary 🔎                                                                                                    |                                                   |
| Address              | 4277 West Oak Parkway                                                                                                    |                                                   |
|                      |                                                                                                    |                                                   |
|                      | Unicago                                                                                                    |                                                   |
| State                | IL                                                                                                    |                                                   |
|                      | 60601-4277<br>(212) 420 2071 Ext 0000                                                                                                    |                                                   |
| Phone                | (312) 436-2671 EXt. 0000                                                                                                    |                                                   |
| Email Address        | Payables@Lompany21X.com                                                                                                    |                                                   |
| Payer's Federal ID N | umber                                                                                                    |                                                   |
| 1099 Year            | 2027                                                                                                    |                                                   |
| 1099 Туре            | Miscellaneous V Fr                                                                                                    | orm Type 🛛 Single Feed 🗸 🗸                        |
| Vendors              | Vendor ID Vendor ID Vendor |                                                   |
|                      |                                                                                                    | - Pri-                                            |
| Print:               | Urder:                                                                                                    |                                                   |
| 0 1099 Form          | Vendor ID V                                                                                                    |                                                   |
| Alignment Form       |                                                                                                    |                                                   |
| • 1096 Form          |                                                                                                    |                                                   |
|                      |                                                                                                    | L7 🔞                                              |
|                      |                                                                                                    | Screen Output - 1096 Form                         |
|                      |                                                                                                    | File Edit Tools Find Help Debug                   |
|                      |                                                                                                    | 🎒 Print 🖃 Send To 🗴 Modify 🚺 🔽 🗸 Completed 1 Page |
|                      |                                                                                                    |                                                   |
|                      |                                                                                                    | Fabrikam, Inc.                                    |
|                      |                                                                                                    | 4277 West Oak Parkway                             |
|                      |                                                                                                    | Chicago IL 60601-4277                             |
|                      |                                                                                                    | Taylor Stewart-Cray (312) 436-2671                |
|                      |                                                                                                    | Payables@CompanyZYX.com (312) 436-2896            |
|                      |                                                                                                    | 1 0.00                                            |
|                      |                                                                                                    |                                                   |

1000.00

sa

If you have not yet entered an email address for your company's Address ID in the Company Setup, these fields will be blank and you will need to enter it if you want it to display and print.

To enter your company's email address, go to Microsoft Dynamics GP from the menu bar and clicking Tools, select Setup, Company and Company again.

Once the Company Setup window opens, make sure the correct Address ID is selected on the window and click the Internet Address icon next to it. After the Internet Information window opens, enter in the correct email address into the 'To' field making sure you have the correct Address ID as well as 'Company' option selected in the Select Information for field.

If you need to setup email addresses for multiple company Address ID's, can click the 'Address' button at the bottom of the Company Setup window to open the Company Address Setup window where you can select a different Address ID.

| ส               | Col                      | npany | Setup                   |          | <b>–</b> 🗆 X            | J                            |
|-----------------|--------------------------|-------|-------------------------|----------|-------------------------|------------------------------|
| File Edit Tools | Additional Help Debug    |       |                         | sa Fab   | rikam, Inc. 04/12/2027  |                              |
| Company Name    | Fabrikam, Inc.           |       | Company ID TWO          |          |                         |                              |
| Address ID      | Primary                  | _ [   | al .                    | Int      | ernet Information       | _ <b>_</b> ×                 |
| Name            | Fabrikam, Inc.           |       | File Edit Tools He      | lp Debug |                         | sa Fabrikam, Inc. 04/12/2027 |
| Contact         | Taylor Stewart-Cray      |       | 🛄 Save 🕥 Clear          | 🗙 Delete |                         |                              |
| Address         | 4277 West Oak Parkway    |       | 🛄 ante 💽 cicar I        |          |                         |                              |
|                 |                          | -     | Select Information for: | ompany   | ~                       |                              |
| City            | Chicago                  |       | Company ID              | rwo      | Fa                      | abrikam. Inc.                |
| State           | IL                       |       | Address ID              | Primary  | ▶ 💭 42                  | 277 West Oak Parkwav         |
| ZIP Code        | 60601-4277               |       | - E-mail Addresses      |          | · •                     |                              |
| County          |                          |       | T                       | Paua     | bles@CompanyZYX.com     |                              |
| Country Code    |                          | ø     | 10                      |          | ablestercompanyz na.com |                              |
| Country         | United States            |       | Cc                      |          |                         |                              |
| Phone 1         | (312) 436-2671 Ext. 0000 |       | Ber                     |          |                         |                              |
| Phone 2         | (000) 000-0000 Ext. 0000 |       |                         |          |                         |                              |
| Phone 3         | (000) 000-0000 Ext. 0000 |       | Internet Information    |          |                         |                              |
| Fax             | (312) 436-2896 Ext. 0000 |       | Email                   |          |                         |                              |
|                 |                          |       |                         |          |                         |                              |
|                 | Human Resources          | Extr  | FTP Site                |          |                         |                              |
| <i>4</i> 47) ®  |                          |       | Image<br>Messenger Add  | ress     |                         |                              |

## Default Inquiry sort Options (AP, AR, BR)

We all know how much users love the sorting option for Ascending/Descending in some of the inquiry windows. When users go into the Inquiry windows with these sorting options, the first thing they most often do is change the sort type to be Document Number or Document Date and select descending, as they want to display the most recent documents. Now, these sort option settings can be saved as default, saving the user a lot of time when trying to locate transactions.

In addition to the sort options being saved, the inquiry windows Include Type (Work/Open/History) and window size can also be saved for default. To set the default inquiry window preferences, the user needs to select the desired sort options, include type, and desired window size. Once these have been selected, the user will click the View button on the inquiry window and select the Save Windows Preferences option.

| File       Edit       Tools       View       Help       Debug       Janelle Fabrikam, Inc. 04/12/2027         Image: OK       Re       Currency       Image: OK       Re       Currency       Image: OK       Image: OK                                                                                                    | πíl                                                                                 |                                                                          | Recei                                                                                                    | vables T                                                                 | ransacti        | on Inquiry -                   | Customer            |           | _                     |                                                                                          | x                                                                               |
|----------------------------------------------------------------------------------------------------|-------------------------------------------------------------------------------------|--------------------------------------------------------------------------|----------------------------------------------------------------------------------------------------|--------------------------------------------------------------------------|-----------------|--------------------------------|---------------------|-----------|-----------------------|------------------------------------------------------------------------------------------|---------------------------------------------------------------------------------|
| OK       Re       Currency       Image: Save Window Preferences         Customer ID       Save Window Preferences       Image: Save Window Preferences         Name       Aaron Fitz Electrical         Documents:       by Document Date       Image: Save Window Preferences         To:       00/00/0000         Sott by:       Document Date       Image: Save Work         Include:       Work       Open         History       History         Origin       Type       Document Number         Doc. Date       Due Date       Discount Amount         Vineoff Amount       Amount Remaining       Currency ID         OPEN       SLS       INVS3008       \$338.33         WORK       SLS       SALES0000001001       \$533.50         OPEN       SLS       SALES0000001000       \$0.00         OPEN       PMT       PYMNT00000000243       \$609.75         OPEN       PMT       PYMNT00000000241       \$422.59         OPEN       PMT       PYMNT00000000224       \$383.29         OPEN       PMT       PYMNT00000000224       \$383.29         OPEN       PMT       PYMNT00000000224       \$383.29         OPEN       PMT       PYMNT000000000                                                                                                    | File Edit                                                                           | Tools                                                                    | /iew Help D                                                                                                    | ebug                                                                     |                 |                                |                     | Janelle I | Fabrikam, Inc.        | 04/12/2                                                                                  | 2027                                                                            |
| Save Window Preferences         Name       Aaron Fitz Electrical         Documents:       by Document Date       Image: Construction of the state of the state of the st                                  | 💽 ок                                                                                | 👶 Re                                                                     | Currency                                                                                                    |                                                                          | •               |                                |                     |           |                       | ~⊘                                                                                       | Z                                                                               |
| Customer D       Customer D         Name       Aaron Fitz Electrical         Documents:       by Document Date <ul> <li>All</li> <li>From:</li> <li>00/00/0000</li> <li>To:</li> <li>00/00/0000</li> <li>Councent Date</li> <li>Descending</li> <li>Include:</li> <li>Work</li> <li>Open</li> <li>History</li> </ul> Drigin         Type         Document Number         Check Number         Document Amount         Image: Source Source Amount           Doc. Date         Due Date         Discount Amount         Writeoff Amount         Amount Remaining         Currency ID         Image: Source Source S                                                                                                    | Customer ID                                                                         | 1.774                                                                    | Save Window                                                                                                    | v Preferenc                                                              | es              |                                |                     |           |                       |                                                                                          |                                                                                 |
| Documents:       by Document Date       All       From:       00/00/0000       To:       00/00/0000         Sort by:       Document Date       Descending       Image: Construction of the start of the start                                                              | Name                                                                                | Aaron                                                                    | i Fitz Electrical                                                                                                    | <i>y</i> -                                                               |                 |                                |                     |           |                       |                                                                                          |                                                                                 |
| Documents:       by Document Date <ul> <li>○</li> <li>All</li> <li>From:</li> <li>00/00/0000</li> <li>○</li> </ul> Sort by:         Document Date         Descending              Include:         ✓         Open         History           Origin         Type         Document Number         Check Number         Document Amount <li>Ø</li> Origin         Type         Document Number         Check Number         Document Amount             Doc. Date         Due Date         Discount Amount         Writeoff Amount         Amount Remaining         Currency ID             OPEN         SLS         INVS3008         \$\$33.83               VORK         SLS         SALES00000001001         \$\$0.00         \$\$0.00         \$\$0.00         \$\$0.00         \$\$0.00         \$\$0.00         \$\$0.00         \$\$0.00         \$\$0.00         \$\$0.00         \$\$0.00         \$\$\$0.25         \$\$         \$\$         \$\$         \$\$         \$\$         \$\$         \$\$         \$\$         \$\$         \$\$         \$\$         \$\$         \$\$         \$\$         \$\$         \$                                                                                                    |                                                                                     |                                                                          |                                                                                                    |                                                                          |                 |                                |                     |           |                       |                                                                                          |                                                                                 |
| To:       00/00/0000         Sort by:       Document Date       ✓ Descending         Include:       ✓ Work       ✓ Open       History         Drigin       Type       Document Number       Check Number       Document Amount         Doc. Date       Due Date       Discount Amount       Writeoff Amount       Amount Remaining       ✓ Currency ID         OPEN       SLS       INVS3008        \$\$938.93       ~         WORK       SLS       SALES0000001001        \$\$938.93       ~         OPEN       SLS       SALES0000001001       \$\$0.00       \$\$0.00         OPEN       PMT       PYMNT00000000243       \$\$0.00       \$\$0.00         OPEN       PMT       PYMNT00000000241       \$\$\$38.29       \$\$\$38.29         OPEN       PMT       PYMNT00000000224       \$\$\$383.29       \$\$\$127.77         DPEN       PMT       PYMNT00000000223       \$\$\$127.77       \$\$\$                                                                                                    | Documents:                                                                          | by Do                                                                    | cument Date                                                                                                    |                                                                          | All 💿 🗸         | O From:                        | 00/00/0000          |           |                       |                                                                                          |                                                                                 |
| Sort by:       Document Date       Descending         Include:       Work       Open       History         Origin       Type       Document Number       Check Number       Document Amount         Doc. Date       Due Date       Discount Amount       Writeoff Amount       Amount Remaining       Currency ID         OPEN       SLS       INVS3008       \$\$938.93       \$\$938.93       \$\$938.93       \$\$938.93       \$\$90000         OPEN       SLS       SALES0000001001       \$\$\$53.50       \$\$0.00       \$\$0.00       \$\$0.00       \$\$0.00       \$\$0.00       \$\$0.00       \$\$0.00       \$\$0.00       \$\$\$0.00       \$\$\$       \$\$\$       \$\$\$       \$\$\$       \$\$\$       \$\$\$       \$\$\$       \$\$\$       \$\$\$       \$\$\$       \$\$\$       \$\$\$       \$\$\$       \$\$\$       \$\$\$       \$\$\$       \$\$\$       \$\$\$       \$\$\$       \$\$\$       \$\$\$       \$\$\$       \$\$\$       \$\$\$       \$\$\$       \$\$\$       \$\$\$       \$\$\$       \$\$\$       \$\$\$       \$\$\$       \$\$\$       \$\$\$       \$\$\$       \$\$\$       \$\$\$       \$\$\$       \$\$\$       \$\$\$       \$\$       \$\$       \$\$       \$\$       \$\$       \$\$       \$\$       \$\$       \$\$       \$\$       \$\$       \$\$       \$\$       \$\$                                                                                                    |                                                                                     |                                                                          |                                                                                                    |                                                                          |                 | To:                            | 00/00/0000          |           |                       |                                                                                          |                                                                                 |
| Include:       ✓ Work       ✓ Open       History         Origin       Type       Document Number       Check Number       Document Amount       Image: Check Number         Doc. Date       Due Date       Discount Amount       Writeoff Amount       Amount Remaining       Currency ID       Image: Check Number         OPEN       SLS       INVS3008       \$\$938.93       Image: Check Number       \$\$938.93       Image: Check Number       Image: Check Number       Image: Check Numbe                                                                                                    | Sort by:                                                                            | Docur                                                                    | ment Date                                                                                                    |                                                                          | Descend         | ding                           | V                   |           |                       |                                                                                          |                                                                                 |
| Origin       Type       Document Number       Check Number       Document Amount       Image: Constraint of the state of the state of th |                                                                                     | M Work                                                                   | 🖉 Open 🗌                                                                                                    | History                                                                  | 7               |                                |                     |           |                       |                                                                                          |                                                                                 |
| Origin       Type       Document Number       Check Number       Document Amount       Image: Check Number         Doc. Date       Due Date       Discount Amount       Writeoff Amount       Amount Remaining       Currency ID       Image: Check Number         OPEN       SLS       INVS3008         \$\$938.93       Image: Check Number       \$\$938.93       Image: Check Number       \$\$\$938.93       Image: Check Number       \$\$\$\$\$\$\$\$\$\$\$\$\$\$\$\$\$\$\$\$\$\$\$\$\$\$\$\$\$\$\$\$\$\$\$\$                                                                                                    | Include:                                                                            | V WOIK                                                                   |                                                                                                    | HISTORY                                                                  |                 |                                |                     |           |                       |                                                                                          |                                                                                 |
| Doc. Date         Due Date         Discount Amount         Writeoff Amount         Amount Remaining         Currency ID         Second Second  |                                                                                     |                                                                          |                                                                                                    |                                                                          |                 |                                |                     |           |                       |                                                                                          |                                                                                 |
| OPEN         SLS         INVS3008         \$\$938.93         \$\$           WORK         SLS         SALES0000001001         \$\$53.50         \$\$           OPEN         SLS         SALES0000001000         \$\$         \$\$           OPEN         PMT         PYMNT00000000243         \$\$         \$\$           OPEN         PMT         PYMNT00000000241         \$\$         \$\$           OPEN         PMT         PYMNT00000000240         \$\$         \$\$           OPEN         PMT         PYMNT00000000244         \$\$         \$\$           OPEN         PMT         PYMNT00000000240         \$\$         \$\$           OPEN         PMT         PYMNT00000000224         \$\$         \$\$           OPEN         PMT         PYMNT00000000223         \$\$         \$\$                                                                                                    | Origin                                                                              | Туре                                                                     | Document Numbe                                                                                                    | <u> </u>                                                                 | 0               | heck Number                    |                     | Document  | Amount                |                                                                                          | 8                                                                               |
| WORK         SLS         SALES0000001001         \$53.50           OPEN         SLS         SALES0000001000         \$0.00           OPEN         PMT         PYMNT00000000243         \$609.75           OPEN         PMT         PYMNT00000000241         \$42.59           OPEN         PMT         PYMNT00000000240         \$203.25           OPEN         PMT         PYMNT00000000224         \$383.29           OPEN         PMT         PYMNT00000000223         \$127.77                                                                                                    | Origin<br>Doc. Date                                                                 | Type<br>Due Date                                                         | Document Number<br>Discount Amount                                                                                                    | er<br>Write                                                              | C<br>eoff Amoun | heck Number<br>t <u>Amour</u>  | nt Remaining        | Document  | Amount<br>Currency ID |                                                                                          | 8                                                                               |
| OPEN         SLS         SALES0000001000         \$0.00           OPEN         PMT         PYMNT0000000243         \$609.75           OPEN         PMT         PYMNT00000000241         \$42.59           OPEN         PMT         PYMNT00000000240         \$203.25           OPEN         PMT         PYMNT00000000224         \$383.29           OPEN         PMT         PYMNT00000000223         \$127.77                                                                                                    | Origin<br>Doc. Date<br>OPEN                                                         | Type<br>Due Date<br>SLS                                                  | Document Number<br>Discount Amount<br>INVS3008                                                                                                    | er<br>Write                                                              | C<br>eoff Amoun | Check Number<br>t <u>Amour</u> | nt Remaining        | Document  | Amount<br>Currency ID | \$938.93                                                                                 | 8                                                                               |
| OPEN         PMT         PYMNT00000000243         \$609.75           OPEN         PMT         PYMNT00000000241         \$42.59           OPEN         PMT         PYMNT00000000240         \$203.25           OPEN         PMT         PYMNT00000000224         \$383.29           OPEN         PMT         PYMNT00000000223         \$127.77                                                                                                    | Origin<br>Doc. Date<br>OPEN<br>WORK                                                 | Type<br>Due Date<br>SLS<br>SLS                                           | Document Number<br>Discount Amount<br>INVS3008<br>SALES000000010                                                                                                    | er<br>Write                                                              | C<br>eoff Amoun | Check Number<br>t <u>Amour</u> | nt Remaining        | Document  | Amount<br>Currency ID | \$938.93<br>\$53.50                                                                      | ®<br>^<br>-                                                                     |
| OPEN         PMT         PYMNT00000000241         \$42.59           OPEN         PMT         PYMNT00000000240         \$203.25           OPEN         PMT         PYMNT00000000224         \$383.29           OPEN         PMT         PYMNT00000000223         \$127.77                                                                                                    | Origin<br>Doc. Date<br>OPEN<br>WORK<br>OPEN                                         | Type<br>Due Date<br>SLS<br>SLS<br>SLS                                    | Document Number<br>Discount Amount<br>INVS3008<br>SALES000000010<br>SALES000000010                                                                                                    | <u>er</u><br>Write<br>2001                                               | Ceoff Amoun     | Check Number<br>t <u>Amour</u> | nt Remaining        | Document  | Amount<br>Currency ID | \$938.93<br>\$53.50<br>\$0.00                                                            | - > 8                                                                           |
| OPEN         PMT         PYMNT00000000240         \$203.25           OPEN         PMT         PYMNT00000000224         \$383.29           OPEN         PMT         PYMNT00000000223         \$127.77                                                                                                    | Origin<br>Doc. Date<br>OPEN<br>WORK<br>OPEN<br>OPEN                                 | Type<br>Due Date<br>SLS<br>SLS<br>SLS<br>PMT                             | Document Number<br>Discount Amount<br>INVS3008<br>SALES000000010<br>SALES000000010<br>PYMNT00000000                                                                                                    | 21<br>Write<br>2001<br>2000<br>20243                                     | Ceoff Amoun     | Check Number<br>t <u>Amour</u> | <u>t Remaining</u>  | Document  | Amount<br>Currency ID | \$938.93<br>\$53.50<br>\$0.00<br>\$609.75                                                | - (3)                                                                           |
| OPEN         PMT         PYMNT00000000224         \$383.29           OPEN         PMT         PYMNT00000000223         \$127.77                                                                                                    | Origin<br>Doc. Date<br>OPEN<br>WORK<br>OPEN<br>OPEN<br>OPEN                         | Type<br>Due Date<br>SLS<br>SLS<br>SLS<br>PMT<br>PMT                      | Document Number<br>Discount Amount<br>INVS3008<br>SALES000000010<br>SALES000000010<br>PYMNT00000000<br>PYMNT00000000                                                                                                    | 21<br>Write<br>2001<br>2000<br>20243<br>20241                            | Ceoff Amoun     | Check Number<br>t <u>Amour</u> | nt Remaining        | Document  | Amount<br>Currency ID | \$938.93<br>\$53.50<br>\$0.00<br>\$609.75<br>\$42.59                                     | - <                                                                             |
| OPEN         PMT         PYMNT00000000223         \$127.77                                                                                                    | Origin<br>Doc. Date<br>OPEN<br>WORK<br>OPEN<br>OPEN<br>OPEN<br>OPEN                 | Type<br>Due Date<br>SLS<br>SLS<br>SLS<br>PMT<br>PMT<br>PMT               | Document Number           Discount Amount           INVS 3008           SALE \$000000010           SALE \$000000010           PYMNT00000000           PYMNT00000000           PYMNT00000000                                                                                                    | 21<br>Write<br>001<br>00243<br>00241<br>00240                            | Ceoff Amoun     | Check Number<br>t <u>Amour</u> | nt Remaining        | Document  | Amount<br>Currency ID | \$938.93<br>\$53.50<br>\$0.00<br>\$609.75<br>\$42.59<br>\$203.25                         | 1 > (8)                                                                         |
|                                                                                                    | Origin<br>Doc. Date<br>OPEN<br>WORK<br>OPEN<br>OPEN<br>OPEN<br>OPEN                 | Type<br>Due Date<br>SLS<br>SLS<br>SLS<br>PMT<br>PMT<br>PMT<br>PMT        | Document Number           Discount Amount           INVS 3008           SALE \$ 000000010           SALE \$ 000000000           PYMNT 00000000           PYMNT 00000000           PYMNT 00000000           PYMNT 00000000           PYMNT 00000000                                                   | 21<br>Write<br>000<br>00243<br>00241<br>00240<br>00224                   | Ceoff Amoun     | Check Number<br>t <u>Amour</u> | <u>t Remaining</u>  | Document  | Amount<br>Currency ID | \$938.93<br>\$53.50<br>\$0.00<br>\$609.75<br>\$42.59<br>\$203.25<br>\$383.29             | ()<br>()<br>()<br>()<br>()<br>()<br>()<br>()<br>()<br>()<br>()<br>()<br>()<br>( |
|                                                                                                    | Origin<br>Doc. Date<br>OPEN<br>WORK<br>OPEN<br>OPEN<br>OPEN<br>OPEN<br>OPEN<br>OPEN | Type<br>Due Date<br>SLS<br>SLS<br>PMT<br>PMT<br>PMT<br>PMT<br>PMT        | Document Number           Discount Amount           INVS3008           SALES000000010           SALES000000010           PYMNT000000000           PYMNT000000000           PYMNT000000000           PYMNT000000000           PYMNT000000000           PYMNT000000000000000000000000000000000000      | 21<br>Write<br>000<br>00243<br>00241<br>00240<br>00224<br>00223          | Ceoff Amoun     | Check Number<br>t <u>Amour</u> | <u>it Remaining</u> | Document  | Amount<br>Currency ID | \$938.93<br>\$53.50<br>\$0.00<br>\$609.75<br>\$42.59<br>\$203.25<br>\$383.29<br>\$127.77 | < 1 > 8 9                                                                       |
| I I I I I I I I I I I I I I I I I I I                                                                                                    | Origin<br>Doc. Date<br>OPEN<br>WORK<br>OPEN<br>OPEN<br>OPEN<br>OPEN<br>OPEN<br>OPEN | Type<br>Due Date<br>SLS<br>SLS<br>SLS<br>PMT<br>PMT<br>PMT<br>PMT<br>PMT | Document Number           Discount Amount           INVS 3008           SALE \$ 000000010           SALE \$ 000000000           PYMNT 00000000           PYMNT 00000000           PYMNT 00000000           PYMNT 00000000           PYMNT 00000000           PYMNT 00000000           PYMNT 00000000 | 21<br>Write<br>001<br>00243<br>00243<br>00244<br>00240<br>00224<br>00223 | Ceoff Amoun     | Check Number<br>t <u>Amour</u> | <u>at Remaining</u> | Document  | Amount<br>Currency ID | \$938.93<br>\$53.50<br>\$0.00<br>\$609.75<br>\$42.59<br>\$203.25<br>\$383.29<br>\$127.77 | < 1 > 80%                                                                       |

These saved default settings are per individual user, individual inquiry window and are system wide, so the saved setting will default for any company that user logs into. If the user wants a different default view,

they simply set their desired window preferences (sort option, include type and window size), click the View button and select the Save Windows Preferences option again to save the new desired preference. The next time the user opens that window, their new default setting will display.

Sort options have also been added to the Checkbook Register Inquiry and Checkbook Balance Inquiry window.

| 1                             | Checkbo         | ook Register Inquiry | _                 | D X        |
|-------------------------------|-----------------|----------------------|-------------------|------------|
| File Edit Tools Vie           | w Help Debug    |                      | sa Fabrikam, Inc. | 04/12/2027 |
| 🥑 OK   🥩 Redispla             | y 🏘 Find        |                      |                   | 🔊 र ᡒ      |
| Checkbook ID  <br>Description | 1               | Current Balance      |                   | \$0.00     |
| Include: All                  | View: by Number | ✓ ● All O From:      |                   | Q          |
| Sort By: Number               | ✓ Ascending     | <b>~</b>             |                   | <u>.</u>   |
| Number                        | Date Typ        | e Payment            | Deposit           | 8          |
| Reconciled Paid To / R        | eceived From    | Description          | Currency ID       | ⇒⊗         |

| <b>A</b>     |                     | Checkbook     | Balance Inquiry              | _ <b>D</b> X                 |
|--------------|---------------------|---------------|------------------------------|------------------------------|
| File Edit    | Tools View Help De  | ebug          |                              | sa Fabrikam, Inc. 04/12/2027 |
| 💽 ок         | 😂 Redisplay         |               |                              |                              |
| Checkbook II | 2 1                 | $\mathcal{P}$ | Current Checkbook Balance    |                              |
| Description  |                     |               | Current Cash Account Balance |                              |
| Date:        | All O From:     To: |               |                              |                              |
| Sort By:     | Date 🗸 Ascent       | ling 🗸        |                              |                              |
| Date         | Number              | Payment       | Deposit                      | Balance 🛞                    |

These Default Inquiry options can be found in the following inquiry windows: Receivables Transaction Inquiry - Customer (Inquiry > Sales > Transaction by Customer) Receivables Transaction Inquiry - Document (Inquiry > Sales > Transaction by Document) Payables Transaction Inquiry - Vendor (Inquiry > Purchasing > Transaction by Vendor) Payables Transaction Inquiry - Document (Inquiry > Purchasing > Transaction by Document) Checkbook Register Inquiry (Inquiry > Financial > Checkbook Register) Checkbook Balance Inquiry (Inquiry > Financial > Checkbook Balance) Sales Order Processing Item Inquiry (Inquiry > Sales > Sales Items)

**Note:** This feature is not controlled nor saved in the Dex.ini on a local machine. It is stored in a Dynamics / System table listed below,

### Table Changes:

| New Table Physical Name | New Table Technical Name |
|-------------------------|--------------------------|
| SY01407                 | syWindowDefaults         |

## Distribution Features

Ū.

The time to complete this lesson, including exercises, is 15 minutes.

Ŧ

After this lesson you will be able to:

Mass Modify Project Information

## Update Project and Contract Numbers

We have added a new window call the Project Code Modifier which will enable you to modify Project Numbers, Project IDs, Contract Numbers, Contract IDs, and Cost Categories. With this new feature you can change fields listed above for existing Contracts, Projects, and Cost Categories in Microsoft Dynamics GP to a new value.

 $(\mathbf{i})$ 

Note: This feature does not combine existing records into one record, it modifies existing records to have a new number or id that does not already exist in the system.

To access this window, go to the Microsoft Dynamics GP menu, point to Tools, point to Utilities, point to Project, and click on Project Code Modifier. In this window you can use the Code Type drop down to select the code that you would like to modify, then use the Old Code lookup to select and existing code and enter the New Code value that you want to change it to.

| สใ                              |               |                                                                        | Pro                                               | ject Co | de M | odifier |         |            | 1     | x     |
|---------------------------------|---------------|------------------------------------------------------------------------|---------------------------------------------------|---------|------|---------|---------|------------|-------|-------|
| File                            | Edit          | Tools                                                                  | Help                                              |         |      | sa      | Fabrika | m, Inc. 04 | 4/12/ | /2027 |
| 🆏 U <u>p</u> dal                | te 🍠          | ] Cļear                                                                |                                                   |         |      |         |         |            |       |       |
| Code Tyr<br>Old Code<br>New Cod | pe<br>e<br>de | Contract<br>Contract<br>Contract<br>Project N<br>Project I<br>Cost Cat | Number<br>Number<br>ID<br>Iumber<br>D<br>egory ID | ~       |      |         |         |            |       |       |
|                                 |               |                                                                        |                                                   |         |      |         |         |            |       |       |

A new Code Modification report will print when the process completes that will document which SQL tables were updated during the process for your reference.

| สใ   |       |        |       |       | S     | creen Output - Pr | oject Cod   | le Chang | jer       |            | _ □          | x      |
|------|-------|--------|-------|-------|-------|-------------------|-------------|----------|-----------|------------|--------------|--------|
| File | Edit  | Tools  | Find  | Help  |       |                   |             |          |           | sa Fabrika | m, Inc. 04/1 | 2/2027 |
| ے    | Print | 📄 Ser  | nd To | 💼 Ma  | odify | 100% 🗸 🗸          | Completed 6 | Pages    |           |            | Page         | 1      |
| Sys  | tem   | : 08/  | 25/20 | )21   |       | Fabrikam, ]       | Inc.        | ** Co    | ode Modif | fication H | Report '     | **     |
|      | **    | update | SOPI  | 10200 | set   | CONTNBR='ADA      | AMNEW'      | where    | CONTNBR   | ='AMADVWO  | ORKS'        |        |
|      | **    | update | SOPS  | 30300 | set   | CONTNBR='ADA      | AMNEW'      | where    | CONTNBR   | ='AMADVWO  | ORKS'        |        |
|      | **    | update | svc(  | 00200 | set   | CONTNBR='ADA      | AMNEW'      | where    | CONTNBR   | ='AMADVWO  | ORKS'        |        |
|      | **    | update | svc(  | 0325  | set   | CONTNBR='ADA      | AMNEW'      | where    | CONTNBR   | ='AMADVWO  | ORKS'        |        |
|      | **    | update | svc(  | 00350 | set   | CONTNBR='ADA      | AMNEW'      | where    | CONTNBR   | ='AMADVW   | ORKS'        |        |
|      | **    | update | svc(  | 00600 | set   | CONTNBR='ADA      | AMNEW'      | where    | CONTNBR   | ='AMADVWO  | ORKS'        |        |
|      | **    | update | svc(  | 0601  | set   | CONTNBR='ADA      | AMNEW'      | where    | CONTNBR   | ='AMADVWO  | ORKS'        |        |
|      | **    | update | svc(  | 0603  | set   | CONTNBR='ADA      | AMNEW'      | where    | CONTNBR   | ='AMADVWO  | ORKS'        |        |

 $(\mathbf{i})$ 

**Note:** It would be recommended to do this first in a TEST company to verify all information changes as you would expect as this change cannot be reversed if any errors arise.

**()** 

**Note:** If you have customizations or 3rd party products, you want to be very careful with this feature to make sure all data for those other product tables are updated as expected. As long as they used the exact same column names as the Microsoft Dynamics GP tables that are being updated, this should work without issue. If you are unsure of compatibility or which areas and tables to check for your customization or 3rd party product please reach out to them for clarification.

## Save Filter Settings for All-In-One

In the All-in-One View windows, column filter settings are automatically saved so now when a user closes and logs back into Microsoft Dynamics GP the last column filters, they had set will default. These filters are saved for the Sales, Purchasing and Inventory All-in-One View windows.

Once the All-in-One View window opens, click the filter icon on any of the columns to open the Filter window. Now, select and/or enter your filter parameters for that specific column. Columns may have different filter setting to choose from based on the type of column data. Once you close that window and exit out of Microsoft Dynamics GP these filter settings automatically save so the next time that user logs in, they do not have to reselect filters.

This is saved in the CO00201 table in the company database.

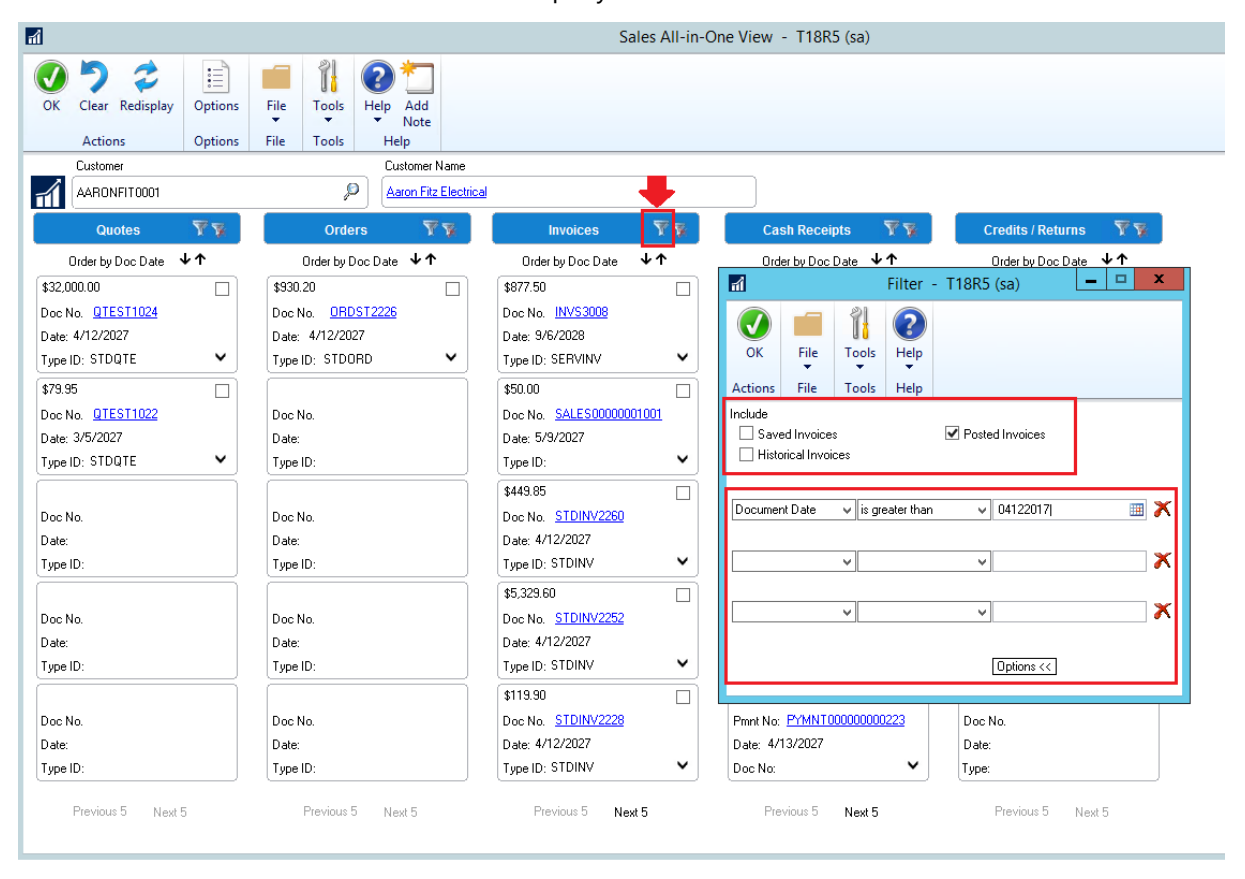

The filter setting is based on each individual user login and each individual master record (Customer, Vendor and Item). For example, if USER1 has set Sales All-in-One View filters for customer AARONFIT0001, those same saved filters will not automatically be assign to customer ADAMPARK0001. To get the same saved filters for ADAMPARK0001, USER1 would need to set them up for that customer. If USER2 now goes into the Sales All-in-One view for AARONFIT0001, that user would need to select their own filters for that customer.

# Use GOTO from SOP Inquiry to SOP Trx Entry

A' Go To' option has been added to the Sales Order Processing Document Inquiry and the Sales Document Range Inquiry windows to view a document in either the Sales Transaction Inquiry Zoom or Sales Transaction Entry window. To get to these windows, go under Sales Inquiry and select either Sales Document or Sales Range Inquiry.

| ส์            |                   | Sales ( | Order Proces       | sing Do           | ocument In   | quiry              | - T1  | 8R5 (sa)       |       | -       |     | x |
|---------------|-------------------|---------|--------------------|-------------------|--------------|--------------------|-------|----------------|-------|---------|-----|---|
| OK Redisplay  | y Find Vi         | iew A   | All-in-One<br>View | To                | File Print   | Tools              | 5 He  | lp Add<br>Note |       |         |     |   |
| Actions       | Vi                | iew     |                    | Sales             | Transaction  | nquiry             | Zoom  |                |       |         |     |   |
| Documents:    | by Document N     | umber   | v (e               | Sales             | Transaction  | Entry              |       |                | ø     |         |     |   |
|               |                   |         |                    |                   | To:          |                    |       |                | Q.    |         |     |   |
| Include: 💿    | Unposted C        | History | ,                  | -                 |              |                    |       |                |       |         |     |   |
|               |                   |         |                    |                   |              |                    |       |                |       |         |     |   |
| Doc. Type     | Doc. Type Type ID |         | Document Numb      | mber Customer ID  |              | Customer PO Number |       |                | 8     |         |     |   |
| Customer Name |                   |         | Date               | Currency          | y ID Subto   |                    | Subto | tal            | Trade | e Disco | unt |   |
| Freight       | Miscellaneous     |         | Tax                | Total             |              |                    | Docur | nent Status    |       |         |     |   |
| Quote         | STDQTE            |         | QTEST1022          |                   | AARONFIT00   | 001                |       |                |       |         |     | ~ |
| Quote         | STDQTE            |         | QTEST1023          |                   | BAKERSEM0001 |                    |       |                |       |         |     |   |
| Quote         | STDQTE            |         | QTEST1024          |                   | AARONFIT0001 |                    |       |                |       |         |     |   |
| Order         | RMAORD            |         | RMA002001          |                   | GREENWAY0001 |                    |       |                |       |         |     |   |
| Return        | RMARTN            |         | RMA004000          | 4000 ADAMPARK0001 |              |                    |       |                |       |         |     |   |
| Return        | BMARTN            |         | RMA004001          |                   | GREENWAY0001 |                    |       |                |       |         |     |   |
| Invoice       | STDINV            |         | STDINV2255         |                   | LASERMESO    | 001                |       |                |       |         |     |   |
| Invoice       | STDINV            | _       | STDINV2256         |                   | FRANCHISO    | )01                | _     |                |       |         |     |   |
| Return        | BTN               |         | STDINV2257         |                   | ADAMPARK     | )001               |       |                |       |         |     |   |
| Return        | BTN               |         | STDINV2258         |                   | AMERICANO    | 001                |       |                |       |         |     |   |
| Invoice       | STDINV            |         | STDINV2259         |                   | CENTRALCO    | 001                |       |                |       |         |     | ≡ |
| Invoice       | STDINV            |         | STDINV2260         |                   | AARONFITO    | 001                |       |                |       |         |     | ~ |
|               | ·                 |         |                    |                   |              |                    |       |                |       |         |     |   |

Once the Sales Order Processing Document Inquiry or Sales Document Range Inquiry windows are open, the user must first select a document. Then click the 'Go To' button and select what window they want to 'Go To' to view the document. The Sales Transaction Inquiry Zoom window is available for history documents only, but both 'Go To' window options are available for unposted documents

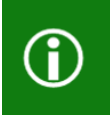

Note: If the user is currently working on an unsaved or unposted transaction in the Sales Transaction Entry window, when the Sales Transaction Entry 'Go To' is selected, they will be prompted to either save, delete or cancel before the selected document can be viewed.

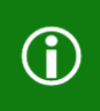

Note: When a user does not have security to either the Sales Transaction Entry or Sales Transaction Inquiry Zoom window, they will receive the message, 'You don't have security privileges to open this window. Contact your administrator for assistance.'

## Human Resource & Payroll

The time to complete this lesson, including exercises, is 30 minutes.

Ū.

 $( \mathfrak{G} )$ 

After this lesson you will be able to:

Mask SSN on the W2

Copy and paste payroll transactions from Excel

## SafePay - employee name from check

When generating the SafePay file, the Payee Name field will pull the employees name printed on the actual payroll check rather than pulling the employees name from the employee master record fields. This change will make the file more accurate between the actual payroll check and the information provided to the bank, ultimately helping to minimize the risk of fraudulent activity.

| ai -                                                                                     | Employ                                                        | ee Maintenance                         | - T18R5 (sa)                        | <b>– – X</b>                     |
|------------------------------------------------------------------------------------------|---------------------------------------------------------------|----------------------------------------|-------------------------------------|----------------------------------|
| Save Clear Delete                                                                        | Write<br>Letters Go To<br>Go To                               | File Print Tools                       | elp Add<br>→ Note<br>Help           |                                  |
| Employee ID                                                                              | ACKE0001                                                      | P 🗋 🕴                                  | Class ID SURE                       | Inactive                         |
| Last Name                                                                                | Ackerman                                                      |                                        |                                     |                                  |
| First                                                                                    | Pilar                                                         | Address ID                             | PRIMARY                             |                                  |
| Middle                                                                                   | Middle                                                        | Address                                | 987 Willow Ave                      |                                  |
| Suffix                                                                                   | middle                                                        |                                        |                                     |                                  |
| Soc Sec Number                                                                           | 917-23-9833                                                   |                                        |                                     |                                  |
| JUC JEC NUMBER                                                                           | 011 20 0000                                                   | City                                   | Winnetka                            |                                  |
| Seniority Date                                                                           | 0/0/0000                                                      | State                                  | IL                                  |                                  |
| Hire Nate                                                                                | 8/3/2023                                                      | 😳 🛛 😳 😳                                | 98272 Countu                        |                                  |
| Seven Hundred Sevente<br>PILAR M. ACKERI<br>987 WILLOW AVE<br>WINNETKA IL 9<br>Upload Fi | en Doltars and 34 Cents<br>MAN<br>8272<br>Ie Name: C:\GPtestS | afePaylsafePayaccou                    | nt                                  |                                  |
| Checkboo                                                                                 | KID: SAFEPAYAC                                                | CT SAfePay Acc                         | ount                                |                                  |
| [                                                                                        | Date: 04/12/2027                                              |                                        |                                     |                                  |
| 002                                                                                      | CHK F                                                         | ilar M. Ackerman                       | 04/12/2027 U                        | JSD \$717.34                     |
| c                                                                                        | heckbook Totals:                                              | Number o<br>Numbe                      | of Checks: 1 To<br>r of Voids: 0 To | otaling: 717.34<br>otaling: 0.00 |
| Transacti                                                                                | ons Summary:<br>Nur<br>Nu                                     | nber of checks: 1<br>Imber of Voids: 0 | Checks Total<br>Voids Tota          | : 717.34<br>I: 0.00              |

## Masking Employee Social Security Number on W2

For employee copies of the W-2, we have a new option to partially mask the SSN when W-2s are printed. A new checkbox labeled as Partial Mask SSN will be available in the Print W-2 Forms window. This option will also partially make the 1095-C reports for ACA that are printed when it is selected.

The masking will use following format which will only keep the last 4 digits: XXX-XX-1234

To access this new option, go to the Microsoft Dynamics GP menu, point to Tools, point to Routines, point to Payroll, and click on Print W-2s.

| ส์                 |                                                                     | Print W-2          | Forms       | _ 🗆 X                                 |  |  |  |  |  |
|--------------------|---------------------------------------------------------------------|--------------------|-------------|---------------------------------------|--|--|--|--|--|
| File Edit          | Tools Help                                                          |                    |             | sa Fabrikam, Inc. 04/12/2027          |  |  |  |  |  |
| 🥪 <u>P</u> rint 📗  | S <u>a</u> ve 🗩 Ci                                                  | ear                |             |                                       |  |  |  |  |  |
| Year: 2027         | Y 🗌 Pub                                                             | lish to Employee S | elf Service | 9                                     |  |  |  |  |  |
| Print W-2's For:   | Print W-2's For:   Normal Year-End  Pre-Year-End Inactive Employees |                    |             |                                       |  |  |  |  |  |
| Employee Type:     | <ul> <li>Regular</li> </ul>                                         | O Medicare         | Qualified   | Government Employee                   |  |  |  |  |  |
| Employee ID:       | All O From                                                          |                    |             | F To:                                 |  |  |  |  |  |
| Starting Control N | Number                                                              |                    | Order:      | MQGE / Employee ID 🗸                  |  |  |  |  |  |
|                    |                                                                     |                    |             | Form Type:                            |  |  |  |  |  |
| Company            | Fabrikam, Inc.                                                      |                    |             | 1 Wide - Continuous 🗸 🗸               |  |  |  |  |  |
| Address ID         | Primary                                                             | P                  |             | Drint                                 |  |  |  |  |  |
| Address            | 4277 West Oak Pa                                                    | rkway              |             | <ul> <li>Validation Report</li> </ul> |  |  |  |  |  |
|                    |                                                                     |                    |             | ○ Waldation nepolit                   |  |  |  |  |  |
|                    |                                                                     |                    |             | W-2 Forms                             |  |  |  |  |  |
| City               | Chicago                                                             |                    |             | Exclude ESS Printed W-2               |  |  |  |  |  |
| State              | IL                                                                  |                    |             | ○ W-3 Transmittal Form                |  |  |  |  |  |
| ZIP Code           | 60601-4277                                                          |                    |             | O 1095-C                              |  |  |  |  |  |
| Emple              | over provided self-insu                                             | ired coverage      |             | O 1094-C Transmittal                  |  |  |  |  |  |
| ✓ Partia           | al Mask SSN                                                         | nod corologo       |             | Kind of Employer:                     |  |  |  |  |  |
|                    |                                                                     | 00.0000015         |             | None apply 🗸                          |  |  |  |  |  |
| Employer Idei      | ntification Number                                                  | 23-8260216         | -           | Kind of Payer:                        |  |  |  |  |  |
| Employer Plan S    | tart Month                                                          | UI                 |             | 941 🗸                                 |  |  |  |  |  |
|                    |                                                                     |                    |             | ۵ 🕼                                   |  |  |  |  |  |

This option is only available when you choose to print the form

In my example below I have printed the W-2 One-Wide Forms with box, and you will notice that the SSN has been partially masked.

| Print 🖃 Send To 💼 Modify 🔟                                      | ✓ Completed 28 Pages                                          | Page 1                                             |
|-----------------------------------------------------------------|---------------------------------------------------------------|----------------------------------------------------|
| 22222 a Employee's so<br>XXX->                                  | I security number<br>-9833 OMB No. 1                          | 545-0008                                           |
| b Employer identification number (EIN)<br>23-8260216            | 1 Wages, tips, other compensation<br>10909.45                 | 2 Federal income tax withheld<br>877.62            |
| c Employer's name, address, and ZIP code<br>Fabrikam, Inc.      | 3 Social security wages<br>11228.82                           | 4 Social security tax withheld<br>696.19           |
| 4277 West Oak Parkway                                           | 5 Medicare wages and tips<br>11228.82                         | 6 Medicare tax withheld 162.82                     |
| Chicago, IL 60601-42                                            | 7 Social security tips<br>0.00                                | § Allocated tips<br>0.00                           |
| d Control Number                                                | 9                                                             | 10 Dependent care benefits<br>0.00                 |
| e Employee's first name and initial Last name<br>PILAR ACKERMAN | 11 Nonqualified plans                                         | C 12a<br>d<br>e                                    |
| 987 WILLOW AVE                                                  | 13 Statutory Retirement Third-party<br>employee plan slok pay | C 12b<br>d<br>e                                    |
| WINNETKA, IL 98272                                              | 14 Other                                                      | C 12c                                              |
| Employee's address and 710 ands                                 | 401K 16.01                                                    | C 12d                                              |
| 15 State Employee's state ID number 16 State wages, tip:        | to. 17 State income tax 18 Local wages, tips                  | , etc. 19 Local income tax 20 Locality name        |
| IL 5027-8310 10909                                              | 45 205.43                                                     |                                                    |
|                                                                 |                                                               | Department of the Transum Internal Pausaue Service |

The partial masking will function on all 5 of our W-2 Form Types, as well as the 1095-C for ACA.

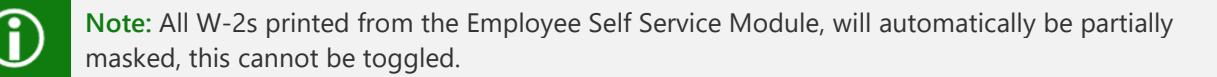

# Copy and Paste Payroll Transactions from Excel

In Microsoft Dynamics GP you can now copy and paste payroll transactions from Excel straight into the Payroll Transaction Entry window similar to our General Ledger and Payables Transactions Copy and Paste features.

This is a great feature which makes it easier for those who may have an external time keeping system that can export data to Excel in the required format for pasting or for those who might currently be using Integration Manager to enter a larger payroll transaction.

### Overview

A new Paste button will be visible in the default (core) Payroll Transaction Entry window. To view this window go to the Transactions menu, point to Payroll, and click on Transaction Entry.

| 1                                      | Payroll Transa                  | tion Entry              | _ <b>D</b> X                 |
|----------------------------------------|---------------------------------|-------------------------|------------------------------|
| File Edit Tools Help Deb               |                                 |                         | sa Fabrikam, Inc. 04/12/2027 |
| 💥 New Batch 🕺 Delete Batch             | 🛅 <u>P</u> rint 🔣 <u>P</u> aste |                         |                              |
| Batch ID WEEK40                        | P                               |                         |                              |
| Transaction Defaults                   |                                 | Data Entry Options      |                              |
| Pay Period From 04/12/2027             | Days Worked 0.00                | Current Options:        |                              |
| To 04/12/2027                          | Weeks Worked 0.00               | No Options              | Options                      |
|                                        |                                 |                         |                              |
| ▼ View: Transactions; by Order Entered | 1                               |                         | 8 ∞⊗                         |
| TRX # P Employee ID                    | Employee Name Trx               | Type <u>Code</u> Dept D | Amount Pay Rate              |
| 0                                      |                                 | v                       | \$0.00 \$0.00 ^              |
|                                        |                                 |                         |                              |

After copying the data from the Excel spreadsheet, click the Paste Button in the Payroll Transaction Entry window you will begin to see the Validation start to occur in the lower left the window. If there are no Validation errors, then this status will switch to Processing.

| ♥ View: Transactions; by Order Entered     | ✓ View: Transactions; by Order Entered |               |        |          |                     |          |        |  |  |  |  |
|--------------------------------------------|----------------------------------------|---------------|--------|----------|---------------------|----------|--------|--|--|--|--|
| TRX # D Employee ID                        | Employee Name                          | Ттх Туре      | Code 🔎 | Dept 🔎   | Amount              | Pay Rate |        |  |  |  |  |
| 0                                          |                                        |               |        |          |                     |          | ^      |  |  |  |  |
|                                            |                                        |               |        |          |                     |          |        |  |  |  |  |
|                                            |                                        |               |        |          |                     |          |        |  |  |  |  |
|                                            |                                        |               |        |          |                     |          |        |  |  |  |  |
|                                            |                                        |               |        |          |                     |          |        |  |  |  |  |
|                                            |                                        |               |        |          |                     |          |        |  |  |  |  |
|                                            |                                        |               |        |          |                     |          |        |  |  |  |  |
|                                            |                                        |               |        |          |                     |          |        |  |  |  |  |
|                                            |                                        |               |        |          |                     |          |        |  |  |  |  |
|                                            |                                        |               |        |          |                     |          |        |  |  |  |  |
|                                            |                                        |               |        |          |                     |          | $\sim$ |  |  |  |  |
| -                                          |                                        |               |        |          |                     | -        | -      |  |  |  |  |
| Validating Employee: Ackerman, Pilar first | ••                                     | Batch: WEEK40 |        | 0 Employ | vees, O Transaction | ns 🥥     | 2      |  |  |  |  |

If any Validation errors or warnings occur, the UPR Transaction Paste Validation Report will print and display the errors that it has identified, and no data will Pasted. The validation report will not print if there are no errors or warnings.

| <b>a</b>        |                                                                                                    | S                          | creen Ou             | utput - UPR T            | ransaction Pa   | ste Validation Re  | port     |            |                 | X    |
|-----------------|----------------------------------------------------------------------------------------------------|----------------------------|----------------------|--------------------------|-----------------|--------------------|----------|------------|-----------------|------|
| File            | Edit Tools Find                                                                                                    | l Help                     | Debug                |                          |                 |                    |          | sa Fabrika | am, Inc. 04/12/ | 2027 |
| 3               | Print 📄 📰 Send To                                                                                                    | 💼 M                        | odify 🛛 🔟            | <u>)0%</u> v             | Completed 1 Pag | je                 |          |            | Page 1          |      |
| System<br>Date: | System: 09/08/2021 10:48:20 A Page No: 1<br>Date: 04/12/2027 User ID: sa<br>Payroll Transaction Paste Validation Report |                            |                      |                          |                 |                    |          |            |                 |      |
| Rov             | v Employee ID                                                                                                    | Тгх Туре                   | Code                 | Hours Amt                | Curr Amt Hou    | irly Pay Rate Dept | Position | Date From  | Date To         |      |
|                 | 1 ACKE0001<br>This department code                                                                                      | Pay Code<br>does not exi   | HOUR                 | 40.00                    | \$0.00          | \$45.25 222        | CSP      | 04/12/2027 | 04/12/2027      | -    |
| :               | 3 BARR0001<br>This position does not                                                                                    | Pay Code<br>exist.         | HOUR                 | 40.00                    | \$0.00          | \$33.47 SPTS       | 333      | 04/12/2027 | 04/12/2027      |      |
|                 | 4 BARB0001<br>This pay code does no                                                                                     | Pay Code<br>ot exist. Plea | HOUR2<br>se enter an | 0.00<br>nother pay code. | \$80.00         | \$20.00 SPTS       | CSP      | 04/12/2027 | 04/12/2027      |      |
|                 |                                                                                                    |                            |                      |                          |                 |                    |          |            |                 | ~    |

Warning messages such as 'WARNING - The pay rate amount cannot be edited.' will appear on the Payroll Transactions Paste Validation Report but will not prevent the data from pasting. Default pay rates would be used in this situation instead of the rates on the Excel spreadsheet. See the Requirements section for more information on defaults.

### Requirements

User Security must be set to the Microsoft Dynamics GP version of the Payroll Transaction Entry window.

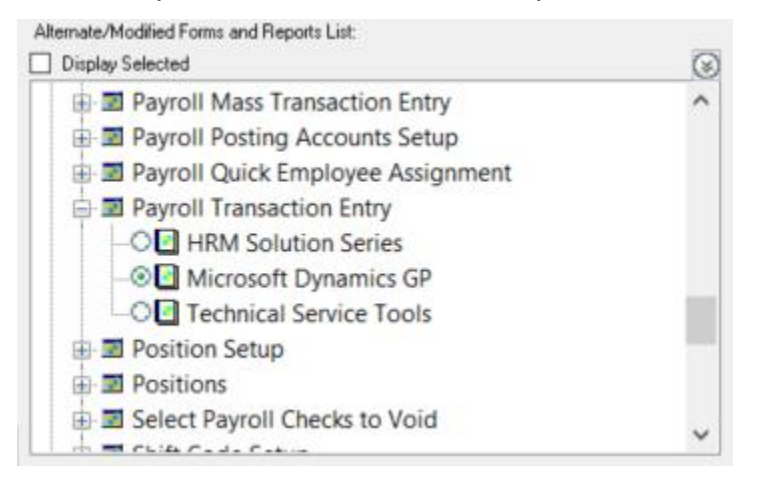

A Batch ID must be entered in the Payroll Transaction Entry window before you can paste information.

The Batch ID selected must not have existing transactions in it. It must have 0 transaction lines entered on it in order for the Paste button to become available. You cannot paste more data into a Batch ID that has existing transaction lines.

| Payroll Transaction Entry                                                                                                    |                                     |  |  |  |  |  |  |  |  |  |  |
|----------------------------------------------------------------------------------------------------|-------------------------------------|--|--|--|--|--|--|--|--|--|--|
| File Edit Tools Help Debug                                                                                                    | sa Fabrikam, Inc. 04/12/2027        |  |  |  |  |  |  |  |  |  |  |
| 🏂 New Batch 🖄 Delete Batch 🗟 Print 🛣 Paste                                                                                            |                                     |  |  |  |  |  |  |  |  |  |  |
| Batch ID     WEEK40       Transaction Defaults     Data Entry Options       Pay Period From     04/12/2027       Days Worked     0.00 |                                     |  |  |  |  |  |  |  |  |  |  |
| To 04/12/2027 III Weeks Worked                                                                                                    | No Options Options                  |  |  |  |  |  |  |  |  |  |  |
| ✓ View: Transactions; by Order Entered                                                                                                | 8 ∞⊗                                |  |  |  |  |  |  |  |  |  |  |
| TRX # D Employee ID D Employee Name                                                                                                   | Trx Type Code Dept DAmount Pay Rate |  |  |  |  |  |  |  |  |  |  |
| 0                                                                                                    | ✓ \$0.00 \$0.00 ^                   |  |  |  |  |  |  |  |  |  |  |

The Excel file that you are pasting from must be formatted properly. Please see the formatting section below for more information.

When copying data from Excel, do not copy the column headers, only select and copy the specific rows and columns that you desire to paste.

|   | Α        | В        | С    | D      | E        | F          | G        | Н          | l I        | J |
|---|----------|----------|------|--------|----------|------------|----------|------------|------------|---|
| 1 | Employee | Trx Type | Code | Amount | Pay Rate | Department | Position | Date From  | Date To    |   |
| 2 | ACKE0001 | Pay Code | HOUR | 40     | 45.25    | SPTS       | CSP      | 04/12/2027 | 04/12/2027 |   |
| 3 | ACKE0001 | Pay Code | SALY | 4      |          | SPTS       | CSP      | 04/12/2027 | 04/12/2027 |   |
| 4 | BARR0001 | Pay Code | HOUR | 40     | 33.47    | SPTS       | CSP      | 04/12/2027 | 04/12/2027 |   |
| 5 | BARB0001 | Pay Code | HOUR | 80     | 20       | SPTS       | CSP      | 04/12/2027 | 04/12/2027 |   |
| 6 | ACKE0001 | Pay Code | HOUR | 80     | 15       | SPTS       | CSP      | 04/12/2027 | 04/12/2027 |   |
| 7 | ACKE0001 | Pay Code | SALY | 4      |          | SPTS       | CSP      | 04/12/2027 | 04/12/2027 |   |

In order to paste in pay rates, the option for Display Pay Rate on Trx must be marked in Payroll Setup. To view this window go to the Microsoft Dynamics GP menu, point to Tools, point to Setup, Point to Payroll, and click on Payroll. Then click the Options button. If the Display Pay Rate on Trx option is not marked default pay rates will be used and a warning will appear on the UPR Transaction Paste Validation Report.

| 1                                                                                                    | Pa       | ayroll Set | up Options                                                                 | _ 🗆 X                    |  |  |  |  |  |
|----------------------------------------------------------------------------------------------------|----------|------------|----------------------------------------------------------------------------|--------------------------|--|--|--|--|--|
| File Edit To                                                                                           | ols Help | Debug      | sa F                                                                       | abrikam, Inc. 04/12/2027 |  |  |  |  |  |
| Next Transaction N                                                                                     | lumber   | 1.000      | User-Defined 1                                                             | Last Rev. Date           |  |  |  |  |  |
| Payment                                                                                                |          | 1,838      | User-Defined 2 Spouse                                                      |                          |  |  |  |  |  |
| Computer Char                                                                                          | 4        | 1 452      | Options                                                                    |                          |  |  |  |  |  |
| Manual Check                                                                                           |          | 3          | <ul> <li>Enable Fiscal Year Tracking</li> <li>Track Days Worked</li> </ul> |                          |  |  |  |  |  |
| Decimal Places                                                                                         |          |            | Track Weeks Worked     Edit Financial Fields                               |                          |  |  |  |  |  |
| Pay Rate:                                                                                              | 2        | ~          | ✓ Display Pay Rate on Trx                                                  |                          |  |  |  |  |  |
| Deductions:                                                                                            | 2        | ~          | Calculate Tip Allocation                                                   |                          |  |  |  |  |  |
| Benefits:                                                                                              | 2        | ~          | Tip Allocation R                                                           | ate                      |  |  |  |  |  |
| Include Codes with YTD Amounts on Checks     Pay Codes Benefits Local Taxes     Deductions State Taxes |          |            |                                                                            |                          |  |  |  |  |  |
| 200                                                                                                    |          |            |                                                                            | OK                       |  |  |  |  |  |

### **Additional Notes:**

Î

This feature is not compatible with Web Client at this time.

This feature will not integrate data for Analytical Accounting.

Baseline testing showed best results with 1000 or less transaction lines. 2000 transaction lines processed within about 8 minutes and will vary depending on the environment. For those with larger numbers, it is best practice to break up the data and paste it into separate batches for best results.

This feature will update Human Resource Attendance information if you are using it for tracking.

### Defaults

The Amount, Pay Rate, Department, and Position fields will default from the Employee's setup records if left blank.

Date From and Date To will default with the values in the Payroll Transaction Entry window if left blank.

Benefit and Deduction Trx Types will use the Amount field for the dollar amount or percentage that you paste. Pasting a blank amount will use the default value from the Employee's setup for that code.

Salary pay codes will always use a Payroll Salary Adjustment Type of Reduced Hours and will reduce the employee's salary by the number of hours entered in the Amount column of the Excel spreadsheet.

Columns that are not available in the Excel Format to be copied will use the defaults for the employee from the user interface. For example, State and Local Tax will default from the Employee Tax Maintenance window and cannot be pasted just like they would when manually keying a new transaction line.

## **Excel Format**

Please use the following chart as a reference for your Excel Spreadsheet. The columns must be in this order.

| Column | Description | Required | Accepted Values                                                                                                    |
|--------|-------------|----------|----------------------------------------------------------------------------------------------------|
| А      | Employee ID | Yes      | 15 Character Max; Must exist in company;                                                                                               |
| В      | Trx Type    | Yes      | Pay Code, Deduction, or Benefit;                                                                                                    |
| С      | Code        | Yes      | 6 Character Max; Must be assigned to employee;                                                                                         |
| D      | Amount      | No       | Number must be between 0 and 9999.99; Cannot be negative;                                                                              |
| E      | Pay Rate    | No       | Number must be between 0 and 99999999999; Decimal Places must follow Payroll Setup. Must be blank for Salary, Benefits and Deductions; |
| F      | Department  | No       | 6 Character Max; Must exist in company;                                                                                                |
| G      | Position    | No       | 6 Character Max; Must exist in company;                                                                                                |
| Н      | Date From   | No       | MM/DD/YYYY Date format;                                                                                                    |
| I      | Date To     | No       | MM/DD/YYYY Date format;                                                                                                    |

A sample table with data is available the exercise below.

### Exercise

This exercise will give you an example of entering multiple transaction types for 4 employees in a batch using data from the sample company Fabrikam. Before you begin, please ensure that the setting Display Pay Rate on Trx is marked in Payroll Setup as instructed in the Requirements section above.

We have 4 employees in this batch with the following scenarios:

BARB0001 has an hourly pay code HOUR and works an amount of 40 hours with a Pay Rate of \$20 per hour. BARB0001 normally works in department INST and position TEC, but this week they worked in department SPTS and position CSP so we need to fill these in so they do not default to the values listed on their employee setup. We can leave the date from and date to blank because we want to use the defaults from the Payroll Transaction Entry window.

ACKE0001 is a salary employee who only worked 4 days this week instead of 5 so we need to reduce their SALY pay code hours by an amount of 8 hours on 05/14/2027 in their default department and position so it is left blank.

BUCH0001 made an employee purchase which needs to be deducted for the amount of \$50 using deduction code EPU on 05/12/2027.

| Employee ID | Trx Type  | Code | Amount | Pay<br>Rate | Department | Position | Date From  | Date To    |
|-------------|-----------|------|--------|-------------|------------|----------|------------|------------|
| BARB0001    | Pay Code  | HOUR | 40.00  | 20.00       | SPTS       | CSP      |            |            |
| ACKE0001    | Pay Code  | SALY | 8      |             |            |          | 05/14/2027 | 05/14/2027 |
| BUCH0001    | Deduction | EPU  | 50.00  |             |            |          | 05/12/2027 | 05/12/2027 |
| CHEN0001    | Pay Code  | HOLI | 8      |             |            |          | 05/12/2027 | 05/12/2027 |

CHEN0001 took an amount 8 hours of holiday pay which is tracked using the HOLI pay code on 05/12/2027 under their default department and position.

Now that a table is created with the data that we want to paste into Microsoft Dynamics GP, we can create a new batch and paste our data into the Payroll Transaction Entry window.

To open the Payroll Transaction Entry window, go to the Transactions menu, point to Payroll, and click on Transaction Entry.

Create a new Batch ID by typing EXERCISE in the Batch ID field and press the Tab Key on your keyboard.

When prompted, click Add to create this new batch.

Click Save in the Payroll Batch Entry window to save this new batch.

Back in the Payroll Transaction Entry Window Enter a Pay Period From Date of 05/12/2027 and To Date of 05/16/2027. You can also enter the Days and Weeks Worked.

Your window should now look like the following:

Notice that the Paste Button is now available on the Menu Bar.

| al and a second second s | Payroll Transaction E | Entry              |               | l            | _ 🗆 🖸          | x    |  |  |  |  |
|----------------------------------------------------------------------------------------------------|-----------------------|--------------------|---------------|--------------|----------------|------|--|--|--|--|
| File Edit Tools Help Debug                                                                                                    | ·                     |                    |               | sa Fabrikam, | , Inc. 04/12/2 | 2027 |  |  |  |  |
| 🍇 New Batch 🏂 Delete Batch 🗟 Print                                                                                                    | 🛣 Paste               |                    |               |              | 4              | 2    |  |  |  |  |
| Batch ID EXERCISE                                                                                                    |                       |                    |               |              |                |      |  |  |  |  |
| Transaction Defaults                                                                                                    |                       | Data Entry Options |               |              |                |      |  |  |  |  |
| Pay Period From 05/12/2027 🏢 Days Wor                                                                                                    | orked 5.00 C          | Current Options:   |               |              |                |      |  |  |  |  |
| To 05/16/2027 🔠 Weeks W                                                                                                    | Vorked 1.00           | No Options         |               |              | Options        |      |  |  |  |  |
|                                                                                                    |                       |                    |               |              |                |      |  |  |  |  |
| ▼ View: Transactions; by Order Entered                                                                                                    |                       |                    |               |              | 8 🗠            | 8    |  |  |  |  |
| TRX # P C Employee ID P Employee Nam                                                                                                    | ne Trx Type           | Code 🔎             | <u>Dept</u> 🔎 | Amount       | Pay Rate       |      |  |  |  |  |
| 0                                                                                                    |                       | ~                  |               | \$0.00       | \$0.00         | ^    |  |  |  |  |
|                                                                                                    |                       |                    |               |              |                |      |  |  |  |  |
|                                                                                                    |                       |                    |               |              |                |      |  |  |  |  |

Select and copy the transaction lines from your Excel spreadsheet making sure that you DO NOT include the column headers.

This group of transactions was picked to show you the variety of transaction types you can copy and paste, hourly, salary, deductions and holiday as examples.

|   | A           | В         | C    | D      | E        | F          | G        | H          | 1          | J |
|---|-------------|-----------|------|--------|----------|------------|----------|------------|------------|---|
| 1 | Employee ID | Trx Type  | Code | Amount | Pay Rate | Department | Position | Date From  | Date To    |   |
| 2 | BARB0001    | Pay Code  | HOUR | 40     | 20       | SPTS       | CSP      |            |            |   |
| 3 | ACKE0001    | Pay Code  | SALY | 8      |          |            |          | 05/14/2027 | 05/14/2027 |   |
| 4 | BUCH0001    | Deduction | EPU  | 50     |          |            |          | 05/12/2027 | 05/12/2027 |   |
| 5 | CHEN0001    | Pay Code  | HOLI | 8      |          |            |          | 05/12/2027 | 05/12/2027 |   |
| 6 |             |           |      |        |          |            |          |            |            |   |
| 7 |             |           |      |        |          |            |          |            |            |   |

Click the Paste button in the Payroll Transaction Entry window.

If any errors or warnings occur, you will be prompted to print the UPR Transaction Paste Validation Report.

For instance, you may have received a warning that CHEN0001 using 8 HOLI hours will use more than the employee has available right now. Warnings will not prevent the data from Pasting, but errors will.

| TÍ.              |                                    | Scr          | een Out       | put - UPR Tr     | ansaction Pas   | te Validation Re  | eport              |                    | X    |          |
|------------------|------------------------------------|--------------|---------------|------------------|-----------------|-------------------|--------------------|--------------------|------|----------|
| File             | Edit Tools Find                    | Help         | Debug         |                  |                 |                   | sa Fabrika         | m, Inc. 04/12      | /202 | 27       |
| 🛃 Р              | rint 🛛 📰 Send To                   | 💼 Mo         | odify 🛛 🔟     | 0% 🗸             | Completed 1 Pag | e                 |                    | Page 1             |      |          |
| System:<br>Date: | 09/09/2021 1:10:26 F<br>04/12/2027 | РМ           | Payroll       | Transactio       | on Paste Val    | lidation Repor    | Pag<br>Use         | geNo:1<br>erID: sa |      | ^        |
| Row              | Employee ID                        | Тгх Туре     | Code          | Hours Amt        | Curr Amt Hou    | rly Pay Rate Dept | Position Date From | Date To            |      |          |
| 4                | CHEN0001                           | Pay Code     | HOLI          | 8.00             | \$0.00          | \$0.00            | 05/12/2027         | 05/12/2027         |      |          |
|                  | WARNING - The hours a              | available ar | nount is less | s than this amou | nt.             |                   |                    |                    | -    | <u> </u> |
| <                |                                    |              |               |                  |                 |                   |                    |                    | >    | н        |

You will now see the 4 transaction lines have been pasted successfully.

| 1                                      | Payroll Tra                   | nsaction Entr | у             |        | L            | _ 🗆 🗙           |  |  |  |  |  |
|----------------------------------------|-------------------------------|---------------|---------------|--------|--------------|-----------------|--|--|--|--|--|
| File Edit Tools Help Debu              | g                             |               |               |        | sa Fabrikam, | Inc. 04/12/2027 |  |  |  |  |  |
| 🍇 New Batch 🕺 Delete Batch             | 📑 <u>P</u> rint <u>P</u> aste |               |               |        |              | <i>i</i>        |  |  |  |  |  |
| Batch ID EXERCISE                      | Batch ID EXERCISE             |               |               |        |              |                 |  |  |  |  |  |
| Transaction Defaults                   |                               | Data          | Entry Options |        |              |                 |  |  |  |  |  |
| Pay Period From 05/12/2027             | III Days Worked               | 5.00 Curre    | nt Options:   |        |              |                 |  |  |  |  |  |
| To 05/16/2027                          | III Weeks Worked              | 1.00 No (     | Options       |        |              | Options         |  |  |  |  |  |
|                                        |                               |               |               |        |              |                 |  |  |  |  |  |
| ✓ View: Transactions; by Order Entered | ł                             |               |               |        |              | 8 8             |  |  |  |  |  |
| TRX # D Employee ID                    | Employee Name                 | Тіх Туре      | Code 🔎        | Dept 🔎 | Amount       | Pay Rate        |  |  |  |  |  |
| 1,509 BARB0001                         | Barbariol, Angela             | Pay Code 🛛 🗸  | HOUR          | SPTS   | 40.00        | \$20.00 🔨       |  |  |  |  |  |
| 1,510 ACKE0001                         | Ackerman, Pilar first         | Pay Code 🔍 🗸  | SALY          | SPTS   | 8.00         | \$22,500.00     |  |  |  |  |  |
| 1,511 BUCH0001                         | Buchanan, Nancy               | Deduction 🗸 🗸 | EPU           |        | \$50.00      | \$0.00          |  |  |  |  |  |
| 1,512 CHEN0001                         | Chen, John Y.                 | Pay Code 🛛 🗸  | HOLI          | SALE   | 8.00         | \$0.00          |  |  |  |  |  |
| 0                                      |                               | ×             |               |        | \$0.00       | \$0.00          |  |  |  |  |  |

# Saving Payroll Batch default in Transaction Entry

In previous versions of Microsoft Dynamics GP the Payroll Transaction Entry window would reset the Transaction Defaults for Pay Period From and To back to the user date and 0 days and weeks worked when the window was closed. This new feature will save your Transaction Defaults in the Payroll Transaction Entry window on a per batch basis. This allows you to close the window and come back at a later time to continue entering transaction into the batch, and the window will remember what Transaction Default selections you used the last time you worked on the same batch.

To access this new feature, go to the Transactions menu, point to Payroll, and click on Transaction Entry. Then select a Batch ID. Any changes made to the Transaction Defaults section of the window will be saved specific to your Batch ID when you close the window.

| ส์             |                                                                                                    |          |                     |            |                     | Payro              | ll Tran    | sactio      | n Entry              | - T1 | 84 (sa2)     | )        |       |             | l        | _ □                  | x |
|----------------|----------------------------------------------------------------------------------------------------|----------|---------------------|------------|---------------------|--------------------|------------|-------------|----------------------|------|--------------|----------|-------|-------------|----------|----------------------|---|
| New<br>Batch   | Delete<br>Batch<br>Actio                                                                                                    | Print    | Paste               | File<br>Fi | Print<br>le         | Tools<br>Tools     | ()<br>Help | Add<br>Note |                      |      |              |          |       |             |          |                      |   |
| Batch          | Batch ID TEST                                                                                                    |          |                     |            |                     |                    |            |             |                      |      |              |          |       |             |          |                      |   |
| Pay F          | Transaction Defaults     Data Entry Options       Pay Period From     05/01/2027       To     05/15/2027       Weeks Worked     2.00 |          |                     |            |                     |                    |            |             |                      |      |              |          |       |             |          |                      |   |
| <b>▼</b>   ⊻ie | ew: Trans                                                                                                    | actions; | by Order            | r Entered  |                     |                    |            |             |                      |      |              | 0        |       |             |          | 8 -                  | 8 |
| TRX #          | 1,751                                                                                                    | ACKE0    | <u>ee ID</u><br>001 | J.         | Employee<br>Ackerma | e Name<br>n, Pilar |            |             | Trx Type<br>Pay Code | ~    | Lode<br>HOUR | <i>p</i> | SPTS  | Amount      | 86.67    | Pay Hate<br>\$200.00 | ^ |
|                | 0                                                                                                    |          |                     |            |                     |                    |            |             |                      | ~    |              |          |       |             | \$0.00   | \$0.00               |   |
|                |                                                                                                    |          |                     |            |                     |                    |            |             |                      |      |              |          |       |             |          |                      | = |
|                |                                                                                                    |          |                     |            |                     |                    |            |             |                      |      |              |          |       |             |          |                      |   |
|                |                                                                                                    |          |                     |            |                     |                    |            |             |                      | _    |              |          |       |             |          |                      | ~ |
|                |                                                                                                    |          |                     |            |                     |                    |            |             | Batch: TES           | T    |              |          | 1 Emp | loyee, 1 Ti | ransacti | on                   |   |

The next time you open the Payroll Transaction Entry Window and select the same Batch ID, your Transaction Defaults will appear based on your previous selections.

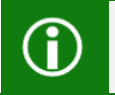

**Note:** The Transaction Defaults saved on Reoccurring Batches will maintain their same values and will not automatically increment the From and To Dates.

## Table Changes

| Table Physical Names | Table Technical Name | New field    |
|----------------------|----------------------|--------------|
| UPR10301             | UPR_TRX_Batch_HDR    | TRXBEGDT     |
| UPR10301             | UPR_TRX_Batch_HDR    | TRXENDDT     |
| UPR10301             | UPR_TRX_Batch_HDR    | Days_Worked  |
| UPR10301             | UPR_TRX_Batch_HDR    | Weeks_Worked |

## System & Workflow

6

The time to complete this lesson, including exercises, is 30 minutes.

After this lesson you will be able to:

Delete Carbon Copy in workflow and Auto Post Workflow end to end.

# Auto Post Workflow for complete end to end process

We have now added an option to automatically post Approved Workflows for the Payables Batches, General Ledger Batches, and Receivables Management Batches. When this new option is marked, and a transaction is Final Approved, it will be automatically posted. No posting reports will generate during this process, but the posting journals will still be accessible to print after the fact from the respective modules Posting Journal Reports.

The new option will be available in the Workflow Maintenance window. To access this window, go to the Microsoft Dynamics GP menu, point to Tools, point to Setup, point to Company, point to Workflow and click on Workflow Maintenance. You will notice a new option to mark titled Automatically post when workflow complete.

| đ.                                                                                                    | Workflow Maintenance                                                                                                    | _ 🗆 🗙         |
|----------------------------------------------------------------------------------------------------|----------------------------------------------------------------------------------------------------|---------------|
| File Edit Tools Help                                                                                                    | sa Fabrikam, I                                                                                                    | nc. 04/12/202 |
| Save Workflow 🔄 Clear 👗 D                                                                                                    | Delete Workflow 🔢 Copy 🔄 Export/Import 📜 New Workflow 🎲 New Step                                                                                                    |               |
| Financial         Financial           Financial         Financial           Financial         Financial | vval Vorkflow Name GL AUTOPOST C Active Description GL AUTOPOST Active Workflow Type General Ledger Batch Approval                                                                                             |               |
|                                                                                                    | Step         Condition         Assignmen           GL STEP 1         where Batch Header.Batch ID contai         Isaac Olson           GL STEP 2         where Batch Header.Batch ID contai         Isaac Olson | t             |
|                                                                                                    | Options:                                                                                                    |               |
|                                                                                                    | When a task is overdue:   Take no action  Escalate to next approver  Escalate to:  Automatically reject the overdue task                                                                                       |               |
|                                                                                                    |                                                                                                    | 0             |

<sup>()</sup> 

This option will be available for the following Workflow Types.

General Ledger Batch Approval

**Receivables Batch Approval** 

Payables Batch Approval

**()** 

**Note:** Automatic posting will only process when approving the Workflow through the user interface at release. Additional functionality to automatically post the batch when approving through Workflow Email links will be coming in a future update. You can still enable this option and approve workflows via email links without error, they just will not automatically post just like previous versions.

When a workflow approval is automatically posted the Workflow History will display a message stating: Batch XXXX was posted by the workflow process.

| <b>M</b>     |                |                   |                          |                |                                                                     | Work                | flow History  |            |            |               | _ □          | X      |
|--------------|----------------|-------------------|--------------------------|----------------|---------------------------------------------------------------------|---------------------|---------------|------------|------------|---------------|--------------|--------|
| File         | Edit           | Tools             | Help                     |                |                                                                     |                     |               |            |            | sa Fabrikan   | n, Inc. 04/1 | 2/2027 |
| 🕢 GL         | AUTOPO         | IST EXP           | ORT (Comp                | leted 08/24/20 | 21 1:                                                               | 35:17 PM]           |               |            |            |               |              |        |
| ۷            | OK             | 3                 | Redisplay                |                |                                                                     |                     |               |            |            |               |              |        |
| Worl<br>Doct | kflow<br>ument |                   | GL AUTOF<br>WFBATCH      | POST EXPORT    |                                                                     |                     | ]             |            |            |               |              |        |
|              |                | UTOPO<br>/orkflov | ST EXPORT<br>v Originate | d              | Co                                                                  | Step<br>mments      | Assigned User | <b>→</b>   | Action     | Completed/Due | e Date       | 8      |
|              | <u> </u>       | ) GL ST           | 'EP 1<br>L STEP 2        |                | ۲                                                                   | Workflow Originated | Isaac Olson   |            | Submit     | 08/24/2021    | 1:34:22 P    | M ^    |
|              |                |                   |                          | ۲              | GL STEP 1<br>Looks Good                                             | Isaac Olson         |               | Approve    | 08/24/2021 | 1:34:47 P     | м            |        |
|              |                |                   | ۲                        | GL STEP 2      | Isaac Olson                                                         |                     | Final Approve | 08/24/2021 | 1:35:17 P  | м             |              |        |
|              |                |                   |                          | 2              | Final Approving Batch<br>GL STEP 2<br>Batch WEBATCH was posted by t | Isaac Olson         |               | Edit       | 08/24/2021 | 1:35:17 P     | м            |        |
|              |                |                   |                          |                |                                                                     |                     |               |            |            |               |              |        |

If the Batch is being edited by another user at the time of approval, you will receive a message in workflow history stating: The batch can't be posted because it is being edited or it is marked to post.

If an error occurs during the automatic posting, the batch will go into Batch Recovery just like it does when you attempt to manually post an already approved batch. Workflow History will display a message stating: Batch XXXX failed to complete posting in the workflow process. Use the Batch Recovery window to complete the posing process.

| <b>M</b>                                      | Wo                           | Workflow History                 |                                 |                                    |  |  |  |  |  |
|-----------------------------------------------|------------------------------|----------------------------------|---------------------------------|------------------------------------|--|--|--|--|--|
| File Edit Tools Help                          |                              |                                  |                                 | sa Fabrikam, Inc. 04/12/2027       |  |  |  |  |  |
| 3 GL AUTOPOST EXPORT [Not Submitted]          |                              |                                  |                                 |                                    |  |  |  |  |  |
| 💽 OK 🥩 Redisplay                              |                              |                                  |                                 |                                    |  |  |  |  |  |
| Workflow GL AUTOPOST EXP<br>Document WFBATCH2 | PORT                         | ]                                |                                 |                                    |  |  |  |  |  |
| GL AUTOPOST EXPORT                            | Step                         | Assigned User                    | Action                          | Completed/Due Date 🛞               |  |  |  |  |  |
| workflow Originated                           | Comments                     |                                  |                                 | $\otimes$                          |  |  |  |  |  |
| 🚊 🧭 GL STEP 1                                 | 🐼 Alternate Final Approval   | Isaac Olson                      | Final Approve                   | 08/24/2021 1:48:09 PM A            |  |  |  |  |  |
| GL STEP 2                                     |                              |                                  |                                 |                                    |  |  |  |  |  |
| Resubmit Workflow                             | 🛃 Alternate Final Approval   | Isaac Olson                      | Edit                            | 08/24/2021 1:48:09 PM              |  |  |  |  |  |
| GL STEP 1                                     | Batch WFBATCH2 failed to com | plete posting in the workflow pr | ocess. Use the Batch Recovery v | window to complete the posting prc |  |  |  |  |  |
| Alternate Final Approval                      |                              |                                  |                                 |                                    |  |  |  |  |  |

In the case of an error, the batch must be recovered, the errors on the batch must be fixed, and the batch must be resubmitted through the Workflow with the new changes to be approved.

**(i)** 

**Note:** Payables batches with a type of Computer Checks will not automatically post as these types of batches require check printing or the production of EFT files which cannot be automated through Workflow. The workflow history will display a message stating: Payables Computer Check batches will not post as part of the Workflow auto post batch process.

### **Table Changes**

| Table Physical Names | Table Technical Name | New field                |
|----------------------|----------------------|--------------------------|
| WFI10002             | Workflow_Instance    | WF_PostAfterFinalApprova |
| WF100002             | Workflow_Master      | WF_PostAfterFinalApprova |

# Workflow Maintenance Remove Carbon Copy

Along with the option to send emails to the originator/submitter of a workflow in Microsoft Dynamics GP, you could also add 'carbon copy' users as well, to receive those emails, such as when a workflow was submitted, approved, rejected, delegated or final approved among others.

In the Workflow Email Notification Maintenance window, click Administration, choose Setup, then click Company, select Workflow and Workflow Maintenance, click the lookup arrow next to 'Send notifications for completed actions') we can also add and remove 'carbon copy' user accounts to receive the emails, along with the originator/submitter of the workflow.

This is nice to have this availability if someone leaves your organization and needs to be removed from the notification list.

| OK Cancel                       | File  | Tools | Help Add<br>Note  |    |                              |    |   |
|---------------------------------|-------|-------|-------------------|----|------------------------------|----|---|
| Actions                         | File  | loois | Неір              |    |                              |    | _ |
| Notify originato                | r on: | Mess  | age               |    | Send carbon copy to:         |    |   |
| 🖌 Submit                        |       | WFA   | ACTION COMPLETED* | Q  | Isaac Olson (GPAPPS\isolson) | Q  | X |
| Resubmit                        |       |       |                   | Į. |                              | F  | × |
| Approve                         |       | WFA   | CTION COMPLETED*  | P  | Isaac Olson (GPAPPS\isolson) | P  | × |
| Task Comp                       | olete |       |                   | E. |                              | 5  | X |
| Reject                          |       |       |                   | 5  |                              | F. | X |
| Delegate                        |       |       |                   | 1  |                              | 1  | X |
| Recall                          |       |       |                   | 1  |                              | 1  | X |
| Escalate                        |       |       |                   | 1  |                              | -  | X |
| Edit                            |       |       |                   | 1  |                              | 1  | X |
| <ul> <li>Final Appro</li> </ul> | ve    | WFA   | CTION COMPLETED*  | P  | Isaac Olson (GPAPPS\isolson) | þ  | X |

Here's an example of adding 'carbon copy' users to receive the Completion emails for Workflow:

| 1                           |              | ١              | Norkflow Email No     | otification Maint | tenance - T184 (sa)          | _ 0              | ) |
|-----------------------------|--------------|----------------|-----------------------|-------------------|------------------------------|------------------|---|
| OK Cancel<br>Actions        | File<br>File | Tools<br>Tools | Help Add<br>Help Help |                   |                              |                  |   |
| Notify originator           | on:          | Mess           | age                   |                   | Send carbon copy to:         |                  |   |
| 🗹 Submit                    |              | WFA            | CTION COMPLETED*      | 2                 | Isaac Olson (GPAPPS\isolson) | Q                | × |
| Resubmit                    |              |                |                       | E.                |                              | P                | × |
| <ul> <li>Approve</li> </ul> |              | WF A           | CTION COMPLETED*      | Q                 |                              | Q                | X |
| 📃 Task Compl                | ete          |                |                       | F                 |                              | $\sum_{i=1}^{n}$ | × |
| Reject                      |              |                |                       | F                 |                              | F                | × |
| 🗌 Delegate                  |              |                |                       | F                 |                              | 5                | × |
| 🗌 Recall                    |              |                |                       | F                 |                              | F                | × |
| Escalate                    |              |                |                       | F                 |                              | F                | X |
| 🗌 Edit                      |              |                |                       | E.                |                              | F                | X |
| Final Approv                | /e           | WFA            | CTION COMPLETED*      | P                 | Isaac Olson (GPAPPS\isolson) | Q                | X |

### Here's the same window after removing a 'carbon copy' user account from receiving the emails.

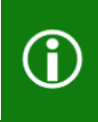

**Note:** This information is stored in an existing table the WF40400, prior to this feature you could not remove the carbon copy person and it would need to be removed from the table noted above.

## Workflow Approver Count

Previously, in the Workflow Step setup for Microsoft Dynamics GP, for the 'Completion Policy' options, we only had three options:

- --Only one response needed
- --Majority must approve
- --All must approve

Now, we have a fourth option available: 'Number of approvers' where we can specify the exact number of the total specified approvers we require to approve the workflow at that step, before it moves past that step with a 'completed' status for that step.

| Save Clear Delete Copy Export/Import       New New Very Step       File       Tools       Help Add         Actions       New Very Step       File       Tools       Help Add                                                                                                    |                                                                                                    |
|----------------------------------------------------------------------------------------------------|----------------------------------------------------------------------------------------------------|
| Purchasing       Item       Poids       Ptep         Payables Batch Approval       Step Name       PO Step 1       Order:         Payables Transaction Approval       Step Type       Approval       The         Purchase Order Approval       Step Type       Approval       The         Purchase Order Approval       Step Type       Approval       The         Purchase Order Approval       Condition:       If the condition is always required for this step       Action is always required for this step         Action Approval       Action is not met:       End the workflow path         Assignment:       Assignment:       If the condition is not met:       If the workflow Calendar         Reminder:       4 Hours       Send Message:       Include Document Attachment documents       Include Document Attachment documents | is step is a first step<br>is step follows the selected step:<br>is step follows the selected step:<br>ompletion policy:<br>) Only one response needed<br>) Majority must approve<br>) All must approve<br>) Number of approvers 2 |

In this example, if we have four approvers setup on this workflow step, by using the 'Number of approvers' option and setting it to '2', only two of the approvers would need to take action on the workflow for this step, before the workflow would move forward in the process.

This enables the requirement to have more than one approver, but not have to have more than 50% approver response nor all approvers respond.

The number field next to 'Number of approvers' defaults with 1.

When an assigned to individual responds to the workflow step, the system will look at the number required and the number that have already responded. If it equals or is greater than the completion policy number assigned, the step will be 'completed' and the workflow process will continue.

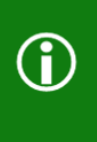

Note: If the number entered is more than the number of approvers, the workflow step will stay in limbo because the number of approvers isn't met. At this point, the workflow manager could reject it, the originator could recall it, or that type of action would need to be taken to the workflow.

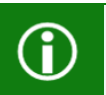

Note: Any open workflows that exist prior to the upgrade, will continue to use the assigned completion policy option, regardless of this new option being added.

## Intelligent Cloud Insights Removed

The Business Central Intelligent Cloud for On-Premises Customers has been removed from the Microsoft Dynamics GP Home Page.

#### Example of this page from a prior version:

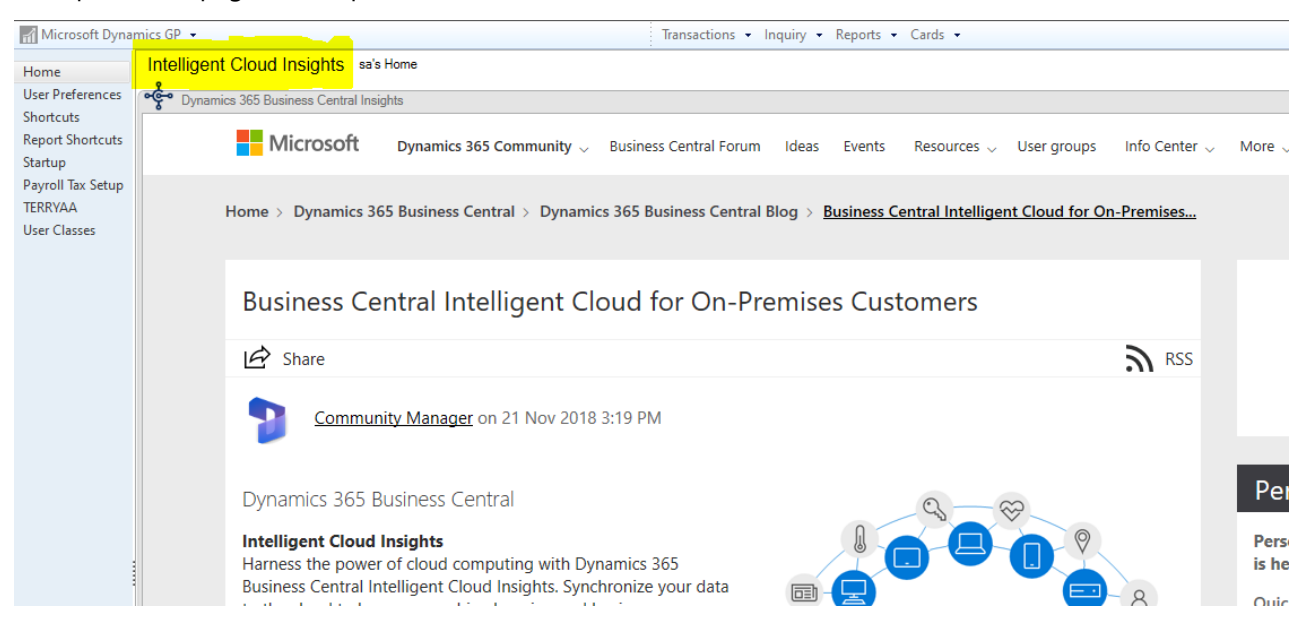

#### After you update to 18.4

| iff Microsoft Dynan                                                                            | nics GP 👻                                                                                                    |                          |                            |
|------------------------------------------------------------------------------------------------|----------------------------------------------------------------------------------------------------|--------------------------|----------------------------|
| Home<br>User Preferences                                                                       | sa's Home                                                                                                    |                          | Connect                    |
| <ul> <li>Shortcuts</li> <li>Report Shortcuts</li> <li>Startup</li> <li>User Classes</li> </ul> | Reminders<br>Customers Over Credit Limit* (7)<br>Past Due Customer Transactions* (\$1,940,732.95)<br>Receivables Due Today* (\$42.59)<br>Tasks | New Reminder<br>New Task | Are you ready<br>GP?       |
|                                                                                                |                                                                                                    |                          | Check out the Microsoft Dy |